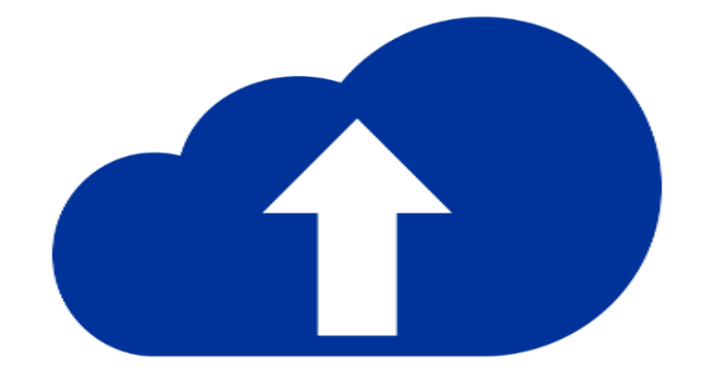

# Donaubauer CRM to Online - EXE

Benutzerhandbuch

CRM to Online - EXE - für Microsoft Dynamics 365

Version 9.7.0

# DONAUBAUER AKTIENGESELLSCHAFT

## Inhaltsverzeichnis

| 1              | Vorwort                                                                              | 4        |
|----------------|--------------------------------------------------------------------------------------|----------|
| 2              | Voraussetzungen                                                                      | 5        |
| 2.1            | Voraussetzung für CRM-Systeme                                                        | 5        |
| 2.2            | Voraussetzungen für Software                                                         | 5        |
| 2.3            | Voraussetzungen für Hardware                                                         | 5        |
| 3              | Vorbereitung Zielsystem                                                              | 6        |
| 31             | Anpassungen                                                                          | 6        |
| 3.2            | Konfiguration                                                                        | 6        |
| 321            | SDK-Nachrichten (Steps) Prozesse Geschäftsregeln und Business process flows          | 6        |
| 322            | Aktuelle Zeitzone festlegen (LiserTimeZone)                                          | 0        |
| 33             | Finetellungen zum Geschäftsichr                                                      | /        |
| 331            | Eastlegung des Formats für den vollständigen Namen (FullNameConvention)              | /<br>Q   |
| 222            | Cosporte Dataiorwaitarung für Anlagen festlagen (PlackedAttachments)                 | 0        |
| 3.3.Z          | Überwechung (Audit)                                                                  | 0        |
| 3.3.3<br>2.2.4 | Derwachung (Auur)                                                                    | 9        |
| 3.3.4          | Degrenzung der Dateigroße für Anlagen (MaxAttachmentSize)                            | 9        |
| 3.3.5          | Prog-in und Ablaufverloigung benutzerdeimienter worknowaktivität (Prog-in FraceLogs) | 10       |
| 3.3.6          | Preisberechnungseinstellung festlegen (PriceCalculation)                             | 10       |
| 3.3.7          | Antrageeinstellungen (Cascadeincidentsetting)                                        | 11       |
| 3.3.8          | Duplikatserkennung (Duplicate Detection)                                             | 12       |
| 3.3.9          | Datenverschlüsselung (DataEncryption)                                                | 12       |
| 3.4            | Vergleich der Metadaten                                                              | 13       |
| 4              | Konfiguration                                                                        | 14       |
| 4.1            | Konfigurations XML                                                                   | 14       |
| 4.2            | Reload Config, Edit Config und Save Config                                           | 18       |
| 4.3            | Tracing Level                                                                        | 19       |
| 4.4            | TrachingCategories                                                                   | 20       |
| 4.5            | FallBackUserId                                                                       | 20       |
| 4.6            | AllowInactiveUserMapping                                                             | 21       |
| 4.7            | UserMapping                                                                          | 21       |
| 4.8            | ExcludedEntities                                                                     | 22       |
| 4.9            | ExcludedAttributes                                                                   | 23       |
| 4.10           | ActivePlugInSteps                                                                    | 23       |
| 4.11           | ActiveWorkflows                                                                      | 23       |
| 4.12           | ExcludedUserQueryType                                                                | 23       |
| 4.13           | AttributeMappings                                                                    | 23       |
| 4.14           | EntityMappings                                                                       | 24       |
| 4.15           | DateTimeConversions                                                                  | 24       |
| 4.16           | DefaultTimeZoneCode                                                                  | 25       |
| 4.17           | OptionSetValueMapping                                                                | 25       |
| 4.18           | TruncateStrings                                                                      | 26       |
| 4.19           | ForceUpdateEntities                                                                  | 26       |
| 4 20           | SkinEntities                                                                         | 26       |
| 4 21           | UpdateSingleEntity                                                                   | 26       |
| 4 22           | CheckOntionSetValuesMaxErrors                                                        | 26       |
| 4 23           | CheckStringLengthMaxErrors                                                           | 26       |
| 4.20           | ExperimentalEntities                                                                 | 27       |
| 4 25           | ParallelExecuteMultiples                                                             | 27       |
| 4.26           | BatchSize                                                                            | 27       |
| 4 27           | OverrideBatchSize                                                                    | 28       |
| 4.28           | ExcentionBreak                                                                       | 20<br>28 |
| 4.20<br>1.20   | BreakTime                                                                            | 20<br>28 |
| 4.20           | JanoreCreateFrror                                                                    | 20       |
| 1 31           | BreakConditionIndex                                                                  | 20       |
| +.31<br>// 32  | LiconsoKov                                                                           | 20<br>20 |
| 4.32           | Authontifiziorungo Tup                                                               | 30       |
| 4.33           | Autrenunzierungs- ryp                                                                | ა∠       |

# DONAUBAUER AKTIENGESELLSCHAFT

| 4.33.1    | OnPremise                                             | 32 |
|-----------|-------------------------------------------------------|----|
| 4.33.2    | OAuth                                                 | 32 |
| 4.33.3    | ClientSecret                                          | 32 |
| 4.33.4    | Certificate                                           | 32 |
| 4.34      | SourceCrmConnection                                   | 33 |
| 4.35      | TargetCrmConnection                                   | 33 |
| 4.36      | SavePassword                                          | 34 |
| 4.37      | CreateEntities                                        | 34 |
| 4.38      | AssociateRelationships                                | 34 |
| 4.39      | UpdateEntities                                        | 34 |
| 4.40      | TransferBpfInstances                                  | 34 |
| 4.41      | CreateResolutions                                     | 34 |
| 4.42      | DeleteRecords                                         | 34 |
| 4.43      | CheckOptionSetValue                                   | 35 |
| 4.44      | CheckStringLength                                     | 35 |
| 4.45      | TransferEmptyOptionSetAttributeValue                  | 35 |
| 5         | Nutzung der Anwendung.                                | 36 |
| 5.1       | Datenmigration                                        | 36 |
| 5.2       | Eingabe der Nutzerdaten des Quellsystems mit URL      | 36 |
| 5.3       | Eingabe der Nutzerdaten des Zielsystems mit URL       | 37 |
| 54        | Abspeichern des Passworts                             | 37 |
| 5.5       | Multi Eaktor Authentifizierung                        | 37 |
| 5.6       | Starten des zentralen Prozesses                       | 38 |
| 6         | Migrationsüberwachung                                 | 39 |
| 61        | Anzeigen auf der Oberfläche des Tools"                | 30 |
| 6.2       | Phase PreCeck"                                        | 40 |
| 63        | Phase Administration"                                 | 12 |
| 6.4       | Phase Create"                                         | 12 |
| 6.5       | Phase Associate"                                      | 42 |
| 6.6       | Phase Undate"                                         | 43 |
| 67        | Dio Dhaco Ref                                         | 44 |
| 0.7       | Die Flidse "Dpi                                       | 44 |
| 0.0       | Phase "Close                                          | 44 |
| 0.9       | Phase Completed"                                      | 40 |
| 0.10<br>7 | Phase "Completed                                      | 40 |
| 1         | Besonderneiten einzeiner Entitäten nach der Migration | 47 |
| 7.1       | Entität Produkt (product)                             | 47 |
| 1.2       | Entitat Benutzer (systemuser)                         | 47 |
| 7.3       |                                                       | 47 |
| 7.4       |                                                       | 47 |
| 7.5       | Entitat Schnellkampagnen                              | 48 |
| 7.6       | Sonstiges                                             | 48 |
| 7.6.1     | Fehlende Werte in "Option Sets"                       | 48 |
| 7.6.2     | Dokumentenvorlagen                                    | 48 |
| 7.6.3     | Entität Position                                      | 48 |
| 7.6.4     | Feld EntityImage                                      | 48 |
| 7.7       | Schließen der "CRM to Online" Anwendung               | 48 |
| 8         | LOG                                                   | 50 |
| 8.1       | Metadata differenzes                                  | 50 |
| 8.2       | Error Log                                             | 50 |
| 8.3       | Deaktivierung der Steps und Prozesse                  | 50 |

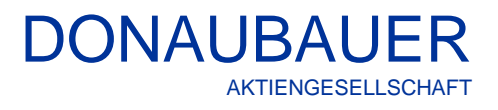

# 1 Vorwort

Vielen Dank, dass Sie sich für unsere Lösung "CRM to Online" entschieden haben.

Nun haben Sie die Möglichkeit, Ihre CRM-Informationen einfach in die Microsoft Cloud hochzuladen. Bei der Übertragung bleiben alle Beziehungen zueinander erhalten. Das bedeutet beispielsweise, dass nach der Migration alle Angebote den richtigen Mitarbeitern zugeordnet sind.

Auf den folgenden Seiten finden Sie eine ausführliche Anleitung für die Benutzung des Donaubauer Tools "CRM to Online" für Microsoft Dynamics 365.

# 2 Voraussetzungen

Beim Arbeiten mit dem Tool "CRM to Online" werden Daten aus einem CRM-System (Quellsystem) in ein aktuelleres CRM-System (Zielsystem) übertragen.

Die Prüfung erfolgt über das Feld "modifiedon" im Quell- und Zielsystem.

Es werden alle Datensätze übertragen, die im Zielsystem noch nicht vorhanden sind oder bei denen das Änderungsdatum "modifiedon" zwischen Quell- und Zielsystem nicht übereinstimmt. Die betreffenden Daten werden dabei stets komplett überschrieben.

Die Datensätze werden im Zielsystem ohne Inhalt erstellt, im Anschluss daran befüllt und bei Beendigung geschlossen.

### 2.1 Voraussetzung für CRM-Systeme

Voraussetzung Quellsystem: Voraussetzung Zielsystem:

ab CRM 2011 Rollup 12 ab CRM 2016 (Version 8.2) und CRM Online

### 2.2 Voraussetzungen für Software

Der Arbeitsplatz, auf dem die Applikation "CRM to Online" ausgeführt wird (Transfersystem), muss mit einem 64-Bit-Windows Betriebssystem und .NET Framework 4.6.2 oder einer höheren Version ausgestattet sein.

Das Transfersystem muss auf das Quell- und Zielsystem zugreifen können.

### 2.3 Voraussetzungen für Hardware

Als Festplattenspeicher für das Tool selbst werden 2 MB benötigt.

Je nach eingestellter Protokollierung ist ein Festplattenspeicher je nach eingestelltem Detailgrad von 0 kB bis mehrere 10 GB erforderlich. Hinsichtlich der CPU's gilt: je mehr Prozessoren desto besser. Für den Hauptspeicher werden mindestens 8 GB benötigt. Wir empfehlen pro weitere eine Millionen Datensätze zusätzlich mindestens 2 GB.

Während des gesamten Übertragungsvorganges erfolgt eine ständige Überwachung des Speicherplatzes und eine Kontrolle der einzelnen Übertragungsabschnitte. Bei auftretenden Fehlern und bei Abbruch der Übertragung erfolgt eine entsprechende Ausgabe in einer Log-Datei.

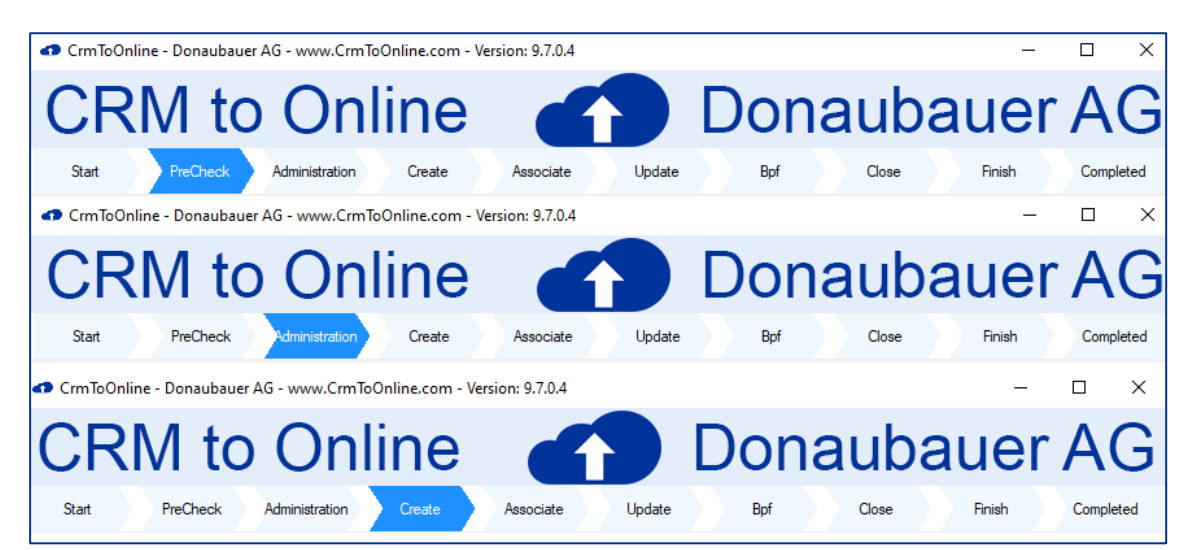

#### 3 Vorbereitung Zielsystem

#### 3.1 Anpassungen

Mit dem Tool "CRM to Online" werden Datensätze mit ihrer vorhandenen GUID in das Zielsystem übertragen.

Ausnahmen dabei sind:

- die Standardeinheit,
- die Basiswährung,
- die Root Business Unit und •
- die Systemuser. •

Die "Standardeinheit", "Basiswährung" und die "Root Business Unit" werden beim Erstellen des Zielsystems festgelegt und sind damit im Zielsystem bereits vorhanden. Ein Mapping wird durch das Tool "CRM to Online" durchgeführt.

Die Systemuser müssen entsprechend angelegt und lizensiert werden.

Bitte beachten Sie folgende wesentliche Voraussetzungen, ohne die das Tool nicht korrekt arbeiten kann:

- Alle Anpassungen von Quell- und Zielsystem müssen übereinstimmen.
- Jeder Benutzer, der im Quellsystem Besitzer bestimmter Datensätze ist und diesen Besitz im Zielsystem beibehalten soll, muss im Zielsystem vorhanden sein. Sollen auch benutzerspezifische Entitäten (z. B. Dashboards, benutzerspezifische Ansichten etc.) in das Zielsystem übernommen werden, müssen diese Benutzer im Quell- und Zielsystem aktiv sein.

Wurden Benutzer deaktiviert, werden die benutzerspezifischen Entitäten nicht übertragen.

| <ul> <li>▷ 🎲 Einheitengruppe</li> <li>▷ M E-Mail</li> <li>▷ E-Mail-Serverprofil</li> <li>▷ E-Mail-Serverprofil</li> </ul> | ✓     Notizen (enthält Anlagen) †       ✓     Aktivitäten †       ✓     Verbindungen †       ✓     E-Mail wird versendet (wenn kein E-Mail-Feld vorhanden ist, wird ein Feld erstellt.) †              |
|----------------------------------------------------------------------------------------------------|----------------------------------------------------------------------------------------------------|
| E-Mail-Signatur      E-Mail-Vorlage      Ereignisprotokoll      E Fax                                                     | Seriendruck Dokumentenvervaltung Zugriffsteams                                                                                                    |
| <ul> <li>Imp Feedback</li> <li>Imp Feldberechtigung</li> <li>Imp Feldsicherheitsprofil</li> </ul>                         | Varieschaligen / Varieschaligen / Verschieft automatisch Datensätze in die Standardwarteschlange des Besitzers, sobald ein Datensatz erstellt oder zugewiesen wir Wissensmanagement Für SLA aktivieren |
| <ul> <li>Y Filter</li> <li>Firma</li> </ul>                                                                               | Datendienste                                                                                                    |
| Gebiet                                                                                                    | Schnellerfassung erlauben                                                                                                    |
| <ul> <li>La Gespeicherte Sicht</li> <li>\$8 Herausgeber</li> </ul>                                                        | ✓ Duplikaterkennung .                                                                                                    |
| Interne Adresse                                                                                                    | \Lambda Die Entität wird nicht überwacht, wenn für die Organisation keine Überwachung aktiviert ist.                                                                                                   |
| Kampagne                                                                                                    | Anderungsnachverfolgung                                                                                                    |
| <ul> <li>Kampagnenaktivität</li> <li>Kampagnenreaktion</li> </ul>                                                         | Outlook und Mobile                                                                                                    |

- Werden im Quellsystem Zugriffsteams genutzt, müssen im Zielsystem die Zugriffsteams in den jeweiligen Entitäten aktiviert sein.

#### 3.2 **Konfiguration**

#### SDK-Nachrichten (Steps), Prozesse, Geschäftsregeln und Business process flows 3.2.1

SDK-Nachrichten (Steps), Prozesse, Geschäftsregeln und Business process flows müssen vor der Migration deaktiviert werden. Die Deaktivierung erfolgt vollautomatisch durch das Tool "CRM to Online". Die deaktivierten Plug-in-Steps und Prozesse werden in einer Datei (pluginsteps.xml) gespeichert, damit diese nach erfolgter Übertragung durch das Tool CRM to Online wieder automatisch aktiviert werden können. Zusätzlich werden im Log-Verzeichnis Protokolldateien angelegt, in welchen die deaktivierten und aktiviert Plug-in-Steps und Prozesse eingetragen sind.

Achtung: Das Standard-Plug-in von Microsoft bleibt aktiviert.

| DATE         | ERWEITERTE SUCHE           |                                       |                                          |                                                                                                    |                                       | Testsystem Schräber 🖉                               | 2      |
|--------------|----------------------------|---------------------------------------|------------------------------------------|----------------------------------------------------------------------------------------------------|---------------------------------------|-----------------------------------------------------|--------|
| Abfrag       | e Gespeicherte<br>Anseigen | Neu Speichern<br>Speichern<br>Ansicht | i unter<br>earbeiten<br>iften bearbeiten | Löschen Error De Constante de la constante de la constante de | FetchXML<br>herunterladen<br>Debuggen |                                                     |        |
| We           | itere Aktionen 👻           |                                       |                                          |                                                                                                    |                                       |                                                     |        |
| $\checkmark$ | Name                       | SDK-Nachricht                         | Primärer Obje                            | ektt Sekundärer Obje Besc                                                                                                    | hreibung                              | Ereignishandler                                     | 0      |
|              | ObjectModel Implementati   | RetrieveMultiple                      | Wissensartikel                           | Alle                                                                                                    |                                       | Microsoft.Crm.Extensibility.InternalOperationPlugin | Beid 🔨 |
|              | ObjectModel Implementati   | RetrieveMultiple                      | Teamprofile                              | Alle                                                                                                    |                                       | Microsoft.Crm.Extensibility.InternalOperationPlugin | Nur    |
|              | ObjectModel Implementati   | Update                                | Ausführungsverl                          | Alle                                                                                                    |                                       | Microsoft.Crm.Extensibility.InternalOperationPlugin | Nur    |
|              | ObjectModel Implementati   | RetrieveEntitiesToFilter              | Alle                                     | Alle                                                                                                    |                                       | Microsoft.Crm.Extensibility.InternalOperationPlugin | Beid   |
|              | ObjectModel Implementati   | RetrieveEntitiesToMailMerge           | Alle                                     | Alle                                                                                                    |                                       | Microsoft.Crm.Extensibility.InternalOperationPlugin | Beid   |

Der ausführende Benutzer der Migration muss in der Quellorganisation Leserechte auf alle zu übertragenden Entitäten und das Recht "Vorgänge im Namen anderer Benutzer ausführen" haben. Im Zielsystem benötigt er die Rolle des Systemadministrators.

Im Zielsystem muss eine gültige "CRM to Online" Lizenz hinterlegt sein. Wird eine Demoversion benutzt, werden die Inhalte alle String-Felder in willkürlicher Groß- und Kleinschreibung übertragen. Die Daten in den Feldern "modifiedon" weichen um eine Sekunde ab.

# 3.2.2 Aktuelle Zeitzone festlegen (UserTimeZone)

Die aktuelle Zeitzone muss im Quell- und Zielsystem für alle Benutzeraccounts, die für die Übertragung eingesetzt werden, übereinstimmen. Die Kontrolle erfolgt über die "Persönlichen Optionen" im Reiter "Allgemein".

| Pers<br><sup>Ändern Si</sup> | önlich<br>ie die Einstell                       | e O<br>ungen 1                                                                                                    | ptione<br>für die Standar | n fest<br>rdanzeige, u  | egen<br>m Microsoft Dynar | nics 365 individuell a | nzupassen    | , und verwalter                                                                                                 | n Sie Ihre E-N | /ail-Vorlagen.      |    | ? >       |
|------------------------------|-------------------------------------------------|----------------------------------------------------------------------------------------------------|---------------------------|-------------------------|---------------------------|------------------------|--------------|----------------------------------------------------------------------------------------------------|----------------|---------------------|----|-----------|
| Allgemein                    | Synchronisi                                     | erung                                                                                                    | Aktivitäten               | Formate                 | E-Mail-Vorlagen           | E-Mail-Signaturen      | E-Mail       | Datenschutz                                                                                                    | Sprachen       |                     |    |           |
| Startseite u                 | und Einstellur                                  | gen für                                                                                                    | Bereich "Erste            | Schritte" a             | uswählen                  |                        |              |                                                                                                    |                |                     |    |           |
| Standardbe                   | reich                                           | <standa< td=""><td>ard basierend a</td><th>uf Benutzerro</th><th>olle&gt;</th><td>✓ Standard</td><td>egisterkarte</td><td><stan< td=""><td>dard basieren</td><td>d auf Benutzerrolle</td><td>2&gt;</td><td><math>\sim</math></td></stan<></td></standa<> | ard basierend a           | uf Benutzerro           | olle>                     | ✓ Standard             | egisterkarte | <stan< td=""><td>dard basieren</td><td>d auf Benutzerrolle</td><td>2&gt;</td><td><math>\sim</math></td></stan<> | dard basieren  | d auf Benutzerrolle | 2> | $\sim$    |
| Die Anzahl<br>Datensätze     | der Datensät                                    | ze festl                                                                                                    | egen, die pro S           | eite in allen           | Listen von Datensä        | tzen angezeigt wird    |              |                                                                                                    |                |                     |    |           |
| Standardm                    | odur für die                                    |                                                                                                    | rto Sucho sucu            | rählen                  |                           |                        |              |                                                                                                    |                |                     |    |           |
| Modus für e                  | die erweite                                     | Einf                                                                                                    | ach                       | anen                    | Oetailliert               |                        |              |                                                                                                    |                |                     |    |           |
| Aktuelle Ze                  | eitzone festle                                  | gen                                                                                                    |                           |                         |                           |                        |              |                                                                                                    |                |                     |    |           |
| Zeitzone                     |                                                 | (GMT+0                                                                                                    | 1:00) Amsterda            | ım, Berlin, Be          | rn, Rom, Stockholm,       | Wien 🗸                 |              |                                                                                                    |                |                     |    |           |
| Standardw                    | ährung ausw                                     | ählen                                                                                                    |                           |                         |                           |                        |              |                                                                                                    |                |                     |    |           |
| Währung                      |                                                 |                                                                                                    |                           |                         |                           |                        |              |                                                                                                    |                |                     |    |           |
| Unterstütz<br>Wählen Sie     | ung der Einst<br>diese Option<br>m Kontrast akt | ellunger<br>aus, falls<br>ivieren                                                                                                    | n für hohen Ko            | ontrast<br>ungen für "H | oher Kontrast' in Ihre    | m Browser oder Betrie  | bssystem ve  | erwenden.                                                                                                    |                |                     |    |           |
|                              |                                                 |                                                                                                    |                           |                         |                           |                        |              |                                                                                                    |                |                     |    |           |
|                              |                                                 |                                                                                                    |                           |                         |                           |                        |              |                                                                                                    |                | C                   | К  | Abbrechen |

# 3.3 Einstellungen zum Geschäftsjahr

Die Einstellungen zum Geschäftsjahr müssen in Quell- und Zielsystem übereinstimmen. Die Kontrolle erfolgt über "Einstellungen", "Unternehmensmanagement" und "Einstellungen zum Geschäftsjahr".

# DONAUBAUER AKTIENGESELLSCHAFT

| F         |        | Dynamics 365                                            | Einstellungen                                                                                                    | ~       | Unternehmensman                                                                           | э             |                  |          |            |
|-----------|--------|---------------------------------------------------------|----------------------------------------------------------------------------------------------------|---------|-------------------------------------------------------------------------------------------|---------------|------------------|----------|------------|
| Unt       | erneł  | nmensmanagemei                                          | nt                                                                                                    |         |                                                                                           |               |                  |          |            |
|           |        | 9                                                       |                                                                                                    |         |                                                                                           |               |                  |          |            |
| Welc      | he Fun | ktion möchten Sie verwe                                 | nden?                                                                                                    |         |                                                                                           |               |                  |          |            |
|           |        | Einstellungen zum Geschä                                | äftsjahr                                                                                                    |         |                                                                                           |               |                  |          |            |
| E         | 3;     | .egen Sie das Startdatum, die Vorl<br>/erwendet werden. | age und die Anzeigeoptic                                                                                                    | nen für | das Geschäftsjahr und die                                                                 | Buchhaltungsp | eriode fest, die | zum Nacł | nverfolger |
|           | 10     |                                                         |                                                                                                    |         |                                                                                           |               |                  |          |            |
| -         |        | Einstellungen                                           | i zum Gesch                                                                                                    | äfts    | sjahr                                                                                     |               |                  | ?        | ×          |
| -         |        | Wählen Sie die Einstell                                 | ungen für das Gescl                                                                                                    | näftsja | hr von Microsoft Dyn                                                                      | amics 365 a   | us.              |          |            |
|           |        |                                                         |                                                                                                    |         |                                                                                           |               |                  |          |            |
| - E       |        | Einstellungen für das Gesc                              | häftsiahr                                                                                                    |         |                                                                                           |               |                  |          |            |
|           | -      | Legen Sie die Buchhaltu                                 | nasperiode fest                                                                                                    |         |                                                                                           |               |                  |          |            |
|           |        | Startdatum *                                            | 01.07.                                                                                                    | 2007    |                                                                                           | ~             |                  |          |            |
| 4         |        | Vorlage für Buchhaltungs                                | periode Mona                                                                                                    | tlich   |                                                                                           | •             |                  |          |            |
|           |        |                                                         |                                                                                                    |         |                                                                                           |               |                  |          |            |
| THE REAL  |        | Wie soll die Anzeige erf                                | olgen?<br>Präfix                                                                                                    |         |                                                                                           | lahreszahle   | nformatierung    | Postfix  |            |
|           |        | Geschäftsjahr                                           | GJ                                                                                                    |         |                                                                                           | • JJ          | ~                | •        | •          |
|           |        | Benannt nach                                            | Starto                                                                                                    | latum   | •                                                                                         | •             |                  |          |            |
| R.        | 3      | Buchhaltungsperiode                                     | Name                                                                                                    | e des M | onats                                                                                     | •             |                  |          |            |
|           |        | Anzeigen als                                            | <buc< td=""><td>hhaltun</td><td>gsperiode&gt; <geschäftsjah '<="" td=""><td>•</td><td></td><td></td><td></td></geschäftsjah></td></buc<> | hhaltun | gsperiode> <geschäftsjah '<="" td=""><td>•</td><td></td><td></td><td></td></geschäftsjah> | •             |                  |          |            |
|           |        |                                                         |                                                                                                    |         |                                                                                           |               |                  |          |            |
| ()<br>→ = | ≓ ←    |                                                         |                                                                                                    |         |                                                                                           |               |                  |          |            |
| C.        | r`⊃    |                                                         |                                                                                                    |         |                                                                                           |               | OK /             | Abbreche | en         |

# 3.3.1 Festlegung des Formats für den vollständigen Namen (FullNameConvention)

Das Format für den vollständigen Namen (Namensformat) muss im Quell- und Zielsystem übereinstimmen.

Die Kontrolle erfolgt im Bereich "Einstellungen", unter "Verwaltung", Punkt "Systemeinstellungen" im Reiter "Allgemein". Stimmen die Einstellungen nicht überein, kann es beim Erstellen oder Ändern von Datensätzen dazu führen, dass z. B. aus Herr Max Mustermann, Herr Mustermann Max wird.

| Verwaltung                                                                                                    |                                                                                                    |                                                                                                    |
|----------------------------------------------------------------------------------------------------|----------------------------------------------------------------------------------------------------|----------------------------------------------------------------------------------------------------|
| Welche Funktion möchten Sie verwenden?<br>Ankeindigungen<br>Erstellen, beatlieben und Nichen Sie Amündipungen, die im Arbeitiber                                                                                                    | h Angezergi umelan. Auformatische Nommerierung<br>Gese Sie der Andhomemerier für Verlage, Angeberk, Auforgen in Auformannen für Verlage, Angeberk, Auforgen der A                                                                                                    | Artikat, Rectmungen und Kampagnen an. Wähle                                                                                                    |
| Systemainstellungen<br>Lagen Sa das Fernant für verschladere Welfe fint, beispärtueses für 2an<br>Chall Nickentresignan, Eukerting und Ageerung aus. Legen Sie die D<br>Abonnementiverwalbung                                               | Systemeinstellungen  P Legen Sie Einstellungen auf Systemebere für Microsoft Dynamica 365 fest.                                                                                                    | x                                                                                                    |
| Für des Erweits Jasstättlicher Uzerense finden Sie werber informationen s<br>Sahnendetsnäre ren, um derse Aufgaben ausfahren zu können.     Verwendete Ressourcen     Zeigen Sie Detallt zur innvendung von Speicher, benutzeidelmierten De | Algeben Frankt Deressburg Eshal Markting Arganising Ostbal Bendberdihung Dateet Der Verbeit Servar Spotsenaiseung<br>Derekter Kosche Tanis-Vergalize antikeren Stindartenaisendatiderechtigungen elisetenin;<br><u>Verpris kein einer Konscherenen</u><br>Leges kein format för veldbadige Namen fort.                                                                                                    | in do geptanten Austrillens.<br>Mabil                                                                                                    |
| Monunit Social Engagement Xantiguestion     Monunit Operators Still on Unevent Scient Engagement for Disconting                                                                                                    | Heritagen der Genaufskeit für die Angeler von Wilkinungsbeitigen bei der Primikerschnung im System     Anschnungskeiten     Legen Die feld, eine spesiense Dehmaßer auf eine ungerläuglichen Beckler genachsaus werendet werden.     Heritagen der Kannenschnung für Angeler, kannen Beckler genachsaus werendet werden.     Genernt Erbeitrenethnungen für Angeler, feldender     Genernt Erbeitrenethnungen für Angeler, kannen Kannenschnung im oder eine Stehen Beckler genachsaus werendet werden.     Genernt Erbeitrenethnungen für Angeler, feldender     Genernt Erbeitrenethnungen für Angeler, kannen kannen kannen kannen kannen stehen Beckler genachsausen. | Nachnam, Vornane<br>Winnen Sichname<br>Nachname, Vornane Zvetter Vornane (initia<br>Vornane, Zvetter Vornane (initia)<br>Nachname, Vornane, Zvetter Vornane<br>Nachname Zvetter Vornane Nachname<br>Nachname Vornane |
|                                                                                                    | Withingsensitysphon findigen<br>Withingsensitysphon findigen<br>Sobie excellan<br>4                                                                                                    | Water                                                                                                    |

# 3.3.2 Gesperrte Dateierweiterung für Anlagen festlegen (BlockedAttachments)

Die Einstellung muss in Quell- und Zielsystem übereinstimmen. Die Kontrolle erfolgt über "Systemeinstellungen" im Reiter "Allgemein".

| Syst<br>Legen           | emein:<br>Sie Einstelle                                                                                   | stellunger<br>ungen auf Syste           | <b>1</b><br>mebene            | für Microsof                          | t Dynamics 3                          | 65 fest.                         |                                                  |                                    |                           |                                |                            | ?                                                 | ×                          |
|-------------------------|----------------------------------------------------------------------------------------------------|-----------------------------------------|-------------------------------|---------------------------------------|---------------------------------------|----------------------------------|--------------------------------------------------|------------------------------------|---------------------------|--------------------------------|----------------------------|---------------------------------------------------|----------------------------|
| Allgemein               | Formate                                                                                                   | Überwachung                             | E-Mail                        | Marketing                             | Anpassung                             | Outlook                          | Berichterstellung                                | Kalender                           | Ziele                     | Vertrieb                       | Service                    | Synchronisierun                                   | Mobil                      |
| Erweiterte              | Microsoft Tea                                                                                             | ms-Integration ak                       | tivieren (Ma                  | Indantenadmii                         | nistratorberecht                      | igungen erfo                     | orderlich)                                       |                                    |                           |                                |                            |                                                   | 🔾 Ja                       |
| Worin Legen Sie         | liegt der Unte<br>das Format fü                                                                           | erschied?<br>ir vollständige Nar        | nen fest.                     |                                       |                                       |                                  |                                                  |                                    |                           |                                |                            |                                                   |                            |
| Namensfor               | Namensformat Vorr                                                                                         |                                         |                               |                                       |                                       |                                  |                                                  |                                    |                           |                                |                            | Vorna                                             |                            |
| Festlegen o             | Festlegen der Genauigkeit für die Angabe von Währungsbeträgen bei der Preisberechnung im System           |                                         |                               |                                       |                                       |                                  |                                                  |                                    |                           |                                |                            |                                                   |                            |
| Preisdezim              | Preisdezimalstellen 2                                                                                     |                                         |                               |                                       |                                       |                                  |                                                  |                                    |                           |                                |                            | 2                                                 |                            |
| Legen Sie 1             | Legen Sie fest, ob neu zugewiesene Datensätze mit dem ursprünglichen Besitzer gemeinsam verwendet werden. |                                         |                               |                                       |                                       |                                  |                                                  |                                    |                           |                                |                            |                                                   |                            |
| Neu zugev               | riesene Dater                                                                                             | isätze mit ursprün                      | glichem Be                    | itzer gemeinsa                        | m verwenden                           |                                  |                                                  |                                    |                           |                                |                            |                                                   | O la                       |
| Gesperrte I             | Dateierweiter                                                                                             | ungen für Anlage                        | n festlegen                   |                                       |                                       |                                  |                                                  |                                    |                           |                                |                            |                                                   |                            |
| ade;adp;aj<br>de;mdt;mo | pp;asa;ashx;a<br>lw;mdz;msc;m                                                                             | smx;asp;bas;bat;cc<br>ish;msh1;msh1xml; | ix; cer; chm; i<br>msh2; msh2 | ilass; cmd; com; i<br>xml; mshxml; m: | :onfig;cpl;crt;csl<br>i;msp;mst;ops;p | n;dll;exe;fxp;l<br>cd;pif;prf;pr | hlp;hta;htr;htw;ida;id<br>g;printer;pst;reg;rem; | c;idq;inf;ins;i<br>scf;scr;sct;shb | sp;its;jar;<br>o;shs;shti | js;jse;ksh;lnl<br>n;shtml;soap | c;mad;maf;n<br>b;stm;tmp;u | nag; mam; maq; mar; r<br>rl; vb; vbe; vbs; vsmacr | nas;mat;ma<br>os;vss;vst;v |
| Währungs                | anzeigeoptio                                                                                              | n festlegen                             |                               |                                       |                                       |                                  |                                                  |                                    |                           |                                |                            |                                                   |                            |
| Währunge                | n anzeigen m                                                                                              | it                                      |                               |                                       |                                       |                                  |                                                  |                                    |                           |                                |                            |                                                   | Währ                       |
| Suche einr              | ichten                                                                                                    |                                         |                               |                                       |                                       |                                  |                                                  |                                    |                           |                                |                            |                                                   |                            |
| <                       |                                                                                                    |                                         |                               |                                       |                                       |                                  |                                                  |                                    |                           |                                |                            |                                                   |                            |
| <                       |                                                                                                    |                                         |                               |                                       |                                       |                                  |                                                  |                                    |                           |                                |                            |                                                   | >                          |
|                         |                                                                                                    |                                         |                               |                                       |                                       |                                  |                                                  |                                    |                           |                                | 0                          | K Abbreck                                         | en                         |

# 3.3.3 Überwachung (Audit)

Es wird empfohlen, das Audit im Zielsystem während der Übertragung aus Performancegründen zu deaktivieren.

Über "Systemeinstellungen", im Reiter "Überwachung" wird der Haken im Feld "Überwachung starten" entfernt.

| Systemeinstellungen ? ×<br>Legen Sie Einstellungen auf Systemebene für Microsoft Dynamics 365 fest. |                                                 |                   |                   |              |                |                 |               |                   | ? X   |          |         |                  |
|----------------------------------------------------------------------------------------------------|-------------------------------------------------|-------------------|-------------------|--------------|----------------|-----------------|---------------|-------------------|-------|----------|---------|------------------|
| Allgemein H                                                                                         | Kalender F                                      | ormate            | Überwachung       | E-Mail       | Marketing      | Anpassung       | Outlook       | Berichterstellung | Ziele | Vertrieb | Service | Synchronisierung |
| Überwachung Uberwach Benutzer                                                                       | seinstellunge<br>nung starten<br>zugriff überwa | <b>n</b><br>ichen |                   |              |                |                 |               |                   |       |          |         |                  |
| Überwachung                                                                                         | in den folge                                    | nden Ber          | eichen aktivieren |              |                |                 |               |                   |       |          |         |                  |
| Vertriebs                                                                                           | entitäten                                       |                   |                   |              |                |                 |               |                   |       |          |         |                  |
| Marketin                                                                                            | gentitäten                                      |                   |                   |              |                |                 |               |                   |       |          |         |                  |
| Entitäten                                                                                           | des Kundense                                    | ervice            |                   |              |                |                 |               |                   |       |          |         |                  |
| U Eine Liste o                                                                                      | der Entitäten u                                 | ınd ihrer Ü       | lberwachungsstatt | us finden Si | e unter 'Übenw | vachungseinstel | lungen für Er | tität und Feld".  |       |          |         |                  |
|                                                                                                    |                                                 |                   |                   |              |                |                 |               |                   |       |          | OK      | Abbrechen        |

# 3.3.4 Begrenzung der Dateigröße für Anlagen (MaxAttachmentSize)

Die Begrenzung der Dateigröße für Anlagen (und Notizen) darf im Zielsystem nicht kleiner als im Quellsystem sein. Über "Systemeinstellungen", im Reiter "E-Mail" kann die Kontrolle erfolgen.

| Systemei<br>Legen Sie Einstellu                                 | nstellu<br>ngen auf Syst                          | INGEN<br>temebene für Mid                                    | crosoft Dyr                                  | namics 365 fe                                        | st.                                                 |                                       |                                               |                            |                                 |                             | ? X              |
|-----------------------------------------------------------------|---------------------------------------------------|--------------------------------------------------------------|----------------------------------------------|------------------------------------------------------|-----------------------------------------------------|---------------------------------------|-----------------------------------------------|----------------------------|---------------------------------|-----------------------------|------------------|
| Allgemein Kalender                                              | Formate                                           | Überwachung                                                  | E-Mail                                       | Marketing                                            | Anpassung                                           | Outlook                               | Berichterstellung                             | Ziele                      | Vertrieb                        | Service                     | Synchronisierung |
| 🗌 Intelligent                                                   | e Übereinstimi                                    | mung verwenden                                               |                                              |                                                      |                                                     |                                       |                                               |                            |                                 |                             |                  |
| Optionen für die Nach                                           | verfolgung fü                                     | ir E-Mails zwische                                           | en Microso                                   | ft Dynamics 3                                        | 65-Benutzern                                        | festlegen                             |                                               |                            |                                 |                             |                  |
| Die zwischen Dynamics<br>E-Mails und einer Aktivi<br>Zwischen I | 365-Benutzerr<br>tät für eingehe<br>Dynamics 365- | n versendeten Dyn<br>ende E-Mails. Dies<br>-Benutzern gesend | amics 365-l<br>trifft nicht z<br>ete E-Mails | E-Mail-Nachric<br>zu, wenn alle D<br>in zwei Aktivit | hten können mi<br>ynamics 365-En<br>äten nachverfol | t zwei Aktivit<br>opfänger nur<br>gen | täten nachverfolgt we<br>für die absenderbasi | erden: eine<br>ierte Zuoro | er Aktivität fü<br>dnung konfig | r ausgehend<br>uriert sind. | le               |
| Cichara Eramas mun Ein                                          | sebsitelese des                                   | lehelteven E Mail                                            | Machristek                                   |                                                      |                                                     |                                       |                                               |                            | 0.15                            | Nain                        |                  |
| Sichere Frames zum Ein:                                         | schranken des                                     | Innaits von E-iviali                                         | -Nachrichte                                  | en verwenden                                         |                                                     |                                       |                                               |                            | 0,2                             | © Nein                      |                  |
| Senden von Nachrichter                                          | n mit nicht auf                                   | gelösten E-Mail-Er                                           | npfängern :                                  | zulassen                                             |                                                     |                                       |                                               |                            | ) Ja                            | () Nein                     |                  |
| Die Felder "An", "Cc" un                                        | d "Bcc" als nic                                   | ht aufgelöste Wert                                           | te festlegen                                 | , wenn mehrer                                        | e Übereinstimm                                      | ungen in ein                          | gehenden E-Mails ge                           | efunden w                  | erden 🔾 Ja                      | Nein                        |                  |
| Begrenzung der Datei                                            | größe für Anl                                     | agen festlegen                                               |                                              |                                                      |                                                     |                                       |                                               |                            |                                 |                             |                  |
| Maximale Dateigröße (in                                         | n Kilobyte)                                       |                                                              |                                              |                                                      |                                                     |                                       |                                               |                            | 32.76                           | 8                           |                  |
| Warnungen konfigurie                                            | ren                                               |                                                              |                                              |                                                      |                                                     |                                       |                                               |                            |                                 |                             |                  |
| wanien sie die warnung                                          | gen aus, die ar                                   | n Microsoft Dynam                                            | IICS 362-Ber                                 | nutzer gesende                                       | t werden sollen                                     |                                       |                                               |                            |                                 |                             |                  |
| Varound                                                         |                                                   |                                                              |                                              |                                                      |                                                     |                                       |                                               |                            |                                 |                             |                  |
| Informatio                                                      | nen                                               |                                                              |                                              |                                                      |                                                     |                                       |                                               |                            |                                 |                             |                  |
| Geben Sie an, ob Sie de<br>benachrichtigt.                      | n Besitzer des                                    | Postfachs über ein                                           | ne E-Mail-Se                                 | erverprofil-War                                      | nung benachric                                      | htigen möch                           | iten. Der Besitzer des                        | E-Mail-Se                  | rverprofils w                   | ird auch                    |                  |
| Besitzer de                                                     | s Postfachs be                                    | enachrichtigen                                               |                                              |                                                      |                                                     |                                       |                                               |                            |                                 |                             |                  |
|                                                                 |                                                   |                                                              |                                              |                                                      |                                                     |                                       |                                               |                            |                                 | OK                          | Abbrechen        |

# 3.3.5 Plug-in und Ablaufverfolgung benutzerdefinierter Workflowaktivität (Plug-inTraceLogs)

Es wird empfohlen, diese Einstellung im Zielsystem aus Performancegründen zu deaktivieren. Über "Systemeinstellungen", im Reiter "Anpassung" wird die Protokollierung auf "Aus" gestellt.

| Sys <sup>-</sup><br>Legen S | Systemeinstellungen ? ×<br>Legen Sie Einstellungen auf Systemebene für Microsoft Dynamics 365 fest. |                                     |                                          |                         |                   |                 |                |                      |       | ? X      |         |                  |
|-----------------------------|----------------------------------------------------------------------------------------------------|-------------------------------------|------------------------------------------|-------------------------|-------------------|-----------------|----------------|----------------------|-------|----------|---------|------------------|
| Allgemein                   | Kalender                                                                                            | Formate                             | Überwachung                              | E-Mail                  | Marketing         | Anpassung       | Outlook        | Berichterstellung    | Ziele | Vertrieb | Service | Synchronisierung |
| Anwendur<br>Legen Sie f     | <b>igsmodus</b><br>iest, ob Micros<br>icrosoft Dynai                                                | soft Dynamics<br>mics 365 im A      | : 365 in einem Brov<br>nwendungsmodus    | vserfenster<br>; öffnen | ohne Menü-,       | Navigations- un | d Befehlsleisl | en geöffnet werden k | ann.  |          |         |                  |
| Plug-In- u<br>Protokollie   | nd Ablaufver<br>rung in Plug-I                                                                      | <b>folgung der</b><br>n-Ablaufverfo | benutzerdefiniert<br>olgungsprotokoll al | en Workfle              | owaktivität<br>us |                 | ×              |                      |       |          |         |                  |
|                             |                                                                                                    |                                     |                                          |                         |                   |                 |                |                      |       |          |         |                  |
|                             |                                                                                                    |                                     |                                          |                         |                   |                 |                |                      |       |          |         |                  |
|                             |                                                                                                    |                                     |                                          |                         |                   |                 |                |                      |       |          |         |                  |
|                             |                                                                                                    |                                     |                                          |                         |                   |                 |                |                      |       |          |         |                  |
|                             |                                                                                                    |                                     |                                          |                         |                   |                 |                |                      |       |          | OK      | Abbrechen        |

# 3.3.6 Preisberechnungseinstellung festlegen (PriceCalculation)

Die Deaktivierung der Preisberechnungseinstellung muss im Zielsystem über "Systemeinstellungen" im Reiter "Vertrieb" erfolgen, da es ansonsten zu falschen Preisen im Zielsystem führen kann.

| Systemeinstellungen<br>Legen Sie Einstellungen auf Systemebene für Microsoft Dynamics 365 fest.                                                                                       | ? ×                                                              |
|----------------------------------------------------------------------------------------------------|------------------------------------------------------------------|
| Allgemein Kalender Formate Überwachung E-Mail Marketing Anpassung O                                                                                                    | utlook Berichterstellung Ziele Vertrieb Service Synchronisierung |
| Auswählen, ob Produkte in aktivem Status erstellt werden sollen<br>Produkte in aktivem Status erstellen<br><sup>(1)</sup> Dies gilt nur für Produkte ohne zugeordnete Produktfamilie. | 🔿 Ja 💿 Nein                                                      |
| Festlegen, ob die Standardpreisliste für eine Verkaufschance über eine integrierte Regel ausgew                                                                                       | ählt werden soll                                                 |
| Auswahl der Standardpreisliste für Verkaufschance über integrierte Regel zulassen                                                                                                    | ● Ja 🔿 Nein                                                      |
| Maximale Anzahl der Produkte in einem Paket festlegen                                                                                                    |                                                                  |
| Maximale Anzahl der Produkte in einem Paket                                                                                                    | 15                                                               |
| Preisberechnungseinstellung festlegen                                                                                                    |                                                                  |
| Systempreisberechnung                                                                                                    | 🔾 Ja 💿 Nein                                                      |
| Festlegen, ob ein Rabatt als Position oder pro Einheit angewendet wird                                                                                                    |                                                                  |
| Rabattberechnungsmethode                                                                                                    | Vertragsposition                                                 |
| Maximal zulässige Anzahl zulässiger Eigenschaften für ein Produkt oder Paket festlegen                                                                                                |                                                                  |
| Maximal zulässige Anzahl von Eigenschaften für ein Produkt oder Paket                                                                                                    | 50                                                               |
|                                                                                                    | OK Abbrechen                                                     |

# 3.3.7 Anfrageeinstellungen (Cascadeincidentsetting)

Die Anfrageneinstellung muss im Zielsystem deaktiviert werden, da das System ansonsten Datensätze anlegt, die nicht benötigt (oder erneut erstellt) werden.

Über "Einstellungen", "Serviceverwaltung" wird über das Icon "Einstellungen für über- und untergeordnete Anfragen" geöffnet

| Service | verwaltung                                                                                                    |                                                                                  |                                                                                                    |
|---------|----------------------------------------------------------------------------------------------------|----------------------------------------------------------------------------------|----------------------------------------------------------------------------------------------------|
| Anfrage | e ven Kundenservice für ihr Unternehmen ein.<br>einstellungen mit Regeln für die Datensatzerstellung und -aktualisierung                                                                                              |                                                                                  |                                                                                                    |
| n       | Wartschlangen<br>Endes und verwahre Ste Sockewartschlangen, und verwahre Ste die Mitgliedschaft privater Wartschlangen. Noten Ste die Kitzelen für die automatische Estellung und<br>Abbaulsenung von Debenstere ein. | Ľ.,                                                                              | Einstellungen für über- und untergeordnete Anfragen<br>Geben Sie die informationen an, die von einer übergeordneten Anfrage an untergeordnete Anfragen vereibt<br>Schließen von Anfragen zwischen übergeordneten und untergeordneten Anfragen. |
| ₽       | Routingregelsätze<br>Izatien oper lässen 34 Weiterleungregeln für Antagen. Ävdem Sie vorhandere Repeinformationen, ± 8. Jedingungen, Reiterhölge und Aldonen.                                                         | (.<br>10<br>10<br>10<br>10<br>10<br>10<br>10<br>10<br>10<br>10<br>10<br>10<br>10 | Regeln für automatische Datensatzerstellung und -aktualisierung<br>Estellen und verwalten Sie Regeln für die automatische Datensatzerstellung und -aktualisierung. Regeln köne<br>Entitäten eingerichtet werden.                               |
|         | Betreffe<br>Entellieurscherseiter De Informationen in einer Batraffstrückun En informati De die Antonen einer Anneinston wurderschlieben on bis diese Antonenspoer und                                                |                                                                                  |                                                                                                    |

Das Feld "Voreinstellung für Schließen angeben" darf nicht befüllt sein, da ansonsten die Anfragen während der Übertragung geschlossen werden.

| Anfrageneinstellungen                                    |                                                                                                    | ×     |
|----------------------------------------------------------|----------------------------------------------------------------------------------------------------|-------|
| Wählen Sie das Anfraoeattribut aus, das von einer überoe | eordneten Anfrage an eine untergeordnete Anfrage vererbt wird.                                                                                                    |       |
| Attribut                                                 | Verfügbar<br>Vealtelt Durchlaufener Pfad<br>(Veraltelt Phasen-ID<br>Abschliefen bis<br>Abschliefen nach KPI<br>Aktivitäten abgeschlossen<br>Antragethap<br>Berechtigungenase<br>Berechtigungenase<br>Besitzer |       |
| Sie können für über- und untergeordnete Anfragen eine    | Voreinstellung für das Schließen per Kaskadierung auswählen.                                                                                                    |       |
| Voreinstellung für Schließen angeben                     | Alle untergeordneten Anfragen schließen, nachdem die übergeordnete Anfrage get<br>Schließen der übergeordneten Anfrage erst zulassen, nachdem alle untergeordneter 💙                                          |       |
|                                                          | OK Schließen                                                                                                    | Hilfe |

# 3.3.8 Duplikatserkennung (Duplicate Detection)

Die Duplikatserkennung muss im Zielsystem deaktiviert werden. Über "Einstellungen", "Datenverwaltung" entfernt man den Haken in "Einstellungen für die Duplikatserkennung".

| <b>Einstellungen für die Duplikaterkennung ?</b><br>Wählen Sie die Standardeinstellungen für die Duplikaterkennung für Ihre<br>Organisation aus. |  |  |  |
|----------------------------------------------------------------------------------------------------|--|--|--|
| Einstellungen                                                                                                    |  |  |  |
| Duplikaterkennung aktivieren                                                                                                    |  |  |  |
| Duplikaterkennung aktivieren:                                                                                                    |  |  |  |
| Duplikate erkennen:                                                                                                    |  |  |  |
| Wenn ein Datensatz erstellt oder aktualisiert wird                                                                                               |  |  |  |
| Wenn Microsoft Dynamics 365 for Outlook vom Offline- in den Onlinemodus wechselt                                                                 |  |  |  |
| Beim Datenimport                                                                                                    |  |  |  |
|                                                                                                    |  |  |  |
|                                                                                                    |  |  |  |
|                                                                                                    |  |  |  |
|                                                                                                    |  |  |  |
|                                                                                                    |  |  |  |
|                                                                                                    |  |  |  |
| OK Abbrechen                                                                                                    |  |  |  |

# 3.3.9 Datenverschlüsselung (DataEncryption)

Bei der Übertragung bzw. Aktualisierung der Benutzer (User) muss die Datenverschlüsselung konfiguriert sein. Dies erfolgt über "Einstellungen", Menüpunkt "Datenverwaltung", Punkt "" "Datenverschlüsselung".

| 🗰 Dy                          | vnamics 365 🗸                                             | Einstellungen ~                                           | Datenverwaltung                                                                                                    |         |
|-------------------------------|-----------------------------------------------------------|-----------------------------------------------------------|----------------------------------------------------------------------------------------------------|---------|
| Datenv                        | erwaltung                                                 | _                                                         | Datenverschlüsselung - Geschäftlich – Microsoft Edge — 🛛                                                                                                    | ×       |
| Was möch                      | nten Sie jetzt tun?                                       |                                                           | https://demo52135.crm4.dynamics.com/tools/sqlencryption/sqlencryption/                                                                                                    | .aspx   |
| 1                             | Einstellungen für die D<br>Wählen Sie die Standardeinstel | <b>uplikaterkennung</b><br>lungen für die Duplikaterkennu | Datenverschlüsselung<br>Falls Sie Ihre Daten mit einem neuen Schlüssel verschlüsseln müssen, können Sie de<br>Schlüssel jederzeit ändern.                                                                                                    | ?<br>en |
|                               | Duplikaterkennungsau<br>Erstellen und überwachen Sie D    | <b>fträge</b><br>Duplikaterkennungsaufträge.              | — Informationen<br>Verschüsselungsstatus: <b>Aktiv</b>                                                                                                    | 1       |
| 3                             | Datenzuordnungen<br>Erstellen, importieren und expo       | rtieren Sie Datenzuordnungen,                             | Aktueller Schlüssel                                                                                                    |         |
|                               | Vorlagen für Datenimp<br>Dient zum Herunterladen einer    | ort<br>Vorlage für das Importieren vo                     | - Schüssel ändern                                                                                                    | ]       |
| 01010101<br>01010101<br>12211 | Datenverschlüsselung<br>Prüfen Sie den Verschlüsselung    | sstatus, und ändern Sie den Sc                            | Der Schlüssel muss zwischen 10 und 100 Zeichen lang sein und mindestens<br>eine Zahl, mindestens einen Buchstaben und mindestens ein Symbol oder<br>Sonderzeichen enthalten.                                                                                                    |         |
| A                             | Feldübersetzungen imp<br>Übersetzbaren Text für die loka  | <b>portieren</b><br>Ilsierbaren Felder in der Anwen       | Es wird dringend empfohlen, den Schlüssel zu köpieren und an einem sicheren Ort zu speichern. Der<br>Orschlüssel muss gör, drenzt eingegeben werden, um zu gewähnleten, dass beträmter Fastures weiterhin<br>verwendet werden können und die Daten abrufber sind. Weitere informationen finden Sie unter<br>"Datenverschlüsselung".<br>Schließ | en      |

## 3.4 Vergleich der Metadaten

Vor der eigentlichen Übertragung der Daten wird ein Abgleich der Metadaten zwischen Quell- und Zielsystem durchgeführt. Hierbei werden die Entitäten, ihre Attribute, sowie die Beziehungen untereinander verglichen. Zusätzlich werden Business process flows überprüft. Dieser Vergleich erfolgt bei jedem Start der Anwendung automatisch und kann über die Konfigurations-XML ausgeschalten werden.

Ausgeschlossene Entitäten und Attribute werden nicht verglichen. (Absätze: <u>ExcludedEntities/ExcludedAttributes</u>)

Beziehungen, die auf eine ausgeschlossene Entität verweisen oder deren Zwischenentität ausgeschlossen ist, werden nicht verglichen.

# 4 Konfiguration

#### 4.1 Konfigurations XML

Die gesamte Konfiguration der Anwendung kann über die XML-Datei erfolgen. Der Ordner "Configuration" wird beim Erstaufruf der Anwendung automatisch erzeugt und enthält die Grundkonfigurationsdatei.

<?xml version="1.0" encoding="utf-8" ?> <Configuration> <!--Detailed information about TracingLevel can be found in the manual (max TracingLevel=5)--> <TracingLevel>5</TracingLevel> <TracingCategories>16383</TracingCategories> <LogFolder>.\Log</LogFolder> <!--Target Guid of the user that will be used as owner for all records owned by unmapped users--> <FallBackUserId></FallBackUserId> <!-- Is set so that inactive User will be allowed in the mapping--> <AllowInactiveUserMapping>false</AllowInactiveUserMapping> <!--Mapping for Source Users to Target Users.--> <!---If more than one source user is mapped to a target user, exactly one of those must be marked with isPrimary="true".--> <!--Example:<Mapping sourceUser="D110D67E-280B-E711-80D2-00155DE8371C" targetUser="3B32739D-2B0B-E711-8106-5065F38BE521" isPrimary="true"/>--> <UserMapping></UserMapping> <!--Excluded entities are entries of the form entity;entity;entity;...-> <!--All EntityRefferences will be delete to this listed Entitys--> <!--For CRM211 use additional: productassociation;productsubstitute--> <!--transactioncurrency;businessunit;teamtemplate;position;team;systemuser;role--> <!--fieldpermission;fieldsecurityprofile;--> <!--contact;account;customeraddress;--> <!--emailsignature;template;--> <!--task;email;appointment;phonecall;letter;fax;recurringappointmentmaster;serviceappointment;--> <!--activitymimeattachment;annotation;--> <!--connectionrole;connection;--> <!--product;uom;uomschedule;discount;discounttype;pricelevel;productpricelevel;subject;--> <!--service;site;equipment;resourcespec;constraintbasedgroup;incident;--> <!--entitlement; entitlementchannel; entitlementtemplate; entitlementtemplate; have a set of the set of the<!--opportunity;opportunityproduct;competitor;quote;quotedetail;salesorder;salesorderdetail;invoice;invoicedetail;--> <!-- auoteclose: order close: opport unit v close: incident resolution: --> <!--lead;list;campaign;campaignactivity;campaignresponse;bulkoperation;--> <!--salesliterature;salesliteratureitem;territory;--> <!--contracttemplate;contract;contractdetail;--> <!--sharepointsite;sharepointdocumentlocation;--> <!--userquery;userqueryvisualization;userform;--> <ExcludedEntities> activity\_pointer\_bulkoperation </ExcludedEntities> <!--Excluded Attributes are registred as entity.attribute;entity.attribute;..., where entity can be substituted for \* to include the attribute in all entities.--> <ExcludedAttributes></ExcludedAttributes> <!--PlugIn Steps that should not be deactivated (Step Guid, Semicolon separated). --> <ActivePlugInSteps></ActivePlugInSteps> <!--Workflows that should not be deaktivated (Workflow Guid, Semicolon separated).--> <ActiveWorkflows></ActiveWorkflows> <!--UserQuery Types that will not be transfered.--> <!--16 = An offline filter for Dynamics 365 for Outlook.--> <!--265 = A filter for Dynamics 365 for Outlook. --> <!--512 = An address book filter.--> <ExcludedUserQueryType>512</ExcludedUserQueryType>

account.description;lead.address1\_city-contact.address1\_city-->

# DONAUBAUER AKTIENGESELLSCHAFT

<AttributeMappings> bulkoperation.activityid-campaignactivity.activityid; bulkoperation.createdon-campaignactivity.createdon; bulkoperation.createdby-campaignactivity.createdby; bulkoperation.modifiedon-campaignactivity.modifiedon; bulkoperation.modifiedby-campaignactivity.modifiedby; bulkoperation.ownerid-campaignactivity.ownerid; bulkoperation.subject-campaignactivity.subject; bulkoperation.actualstart-campaignactivity.actualstart; bulkoperation.actualend-campaignactivity.actualend; bulkoperation.description-campaignactivity.description; bulkoperation.activityid-campaign.campaignid; bulkoperation.createdon-campaign.createdon; bulkoperation.createdby-campaign.createdby; bulkoperation.modifiedon-campaign.modifiedon; bulkoperation.modifiedby-campaign.modifiedby; bulkoperation.ownerid-campaign.ownerid; bulkoperation.subject-campaign.name; bulkoperation.actualstart-campaign.actualstart; bulkoperation.actualend-campaign.actualend; bulkoperation.description-campaign.description; </AttributeMappings> <!--<SourceEntityName>-<TargetEntityName>;lead-contact;serviceappointment-appointment--> <EntityMappings> bulkoperation-campaignactivity; bulkoperation-campaign; campaignactivity-campaignactivity; campaign-campaign </EntityMappings> <!--Convert Behavior of datetime Attributes--> <!--<Entity>.<Attributename>,<Convertrule>.<Timezone>--> <!--Values for <Convertrule> = SpecificTimeZone.<Timezone>; CreatedByTimeZone; OwnerTimeZone; LastUpdatedByTimeZone--> <!--Values for <Timezone> = <CrmServer>/api/data/v8.0/timezonedefinitions?\$select=timezonecode,userinterfacename => timezonecode--> <!--contact.anniversary,SpecificTimeZone.110;--> <!--contact.birthdate,CreatedByTimeZone;--> <!--invoice.duedate,CreatedByTimeZone;--> <!--lead.estimatedclosedate,CreatedByTimeZone;--> <!--opportunity.actualclosedate,CreatedByTimeZone;--> <!--opportunity.estimatedclosedate,CreatedByTimeZone;--> <!--opportunity.finaldecisiondate,CreatedByTimeZone;--> <!--product.validfromdate,CreatedByTimeZone;--> <!--product.validtodate,CreatedByTimeZone;--> <!--quote.closedon,CreatedByTimeZone;--> <!--quote.expireson,CreatedByTimeZone;--> <DateTimeConversions></DateTimeConversions> <!--Default Time Zone for useres without usersettings--> <!--<Timezone> = <CrmServer>/api/data/v8.0/timezonedefinitions?\$select=timezonecode,userinterfacename => timezonecode--> <DefaultTimeZoneCode>110</DefaultTimeZoneCode> <!--<Mapping SourceEntity="account" TargetEntity="account" SourceAttribute="industrycode">--> <!--<Value source="1" target="2"/>--> <!--</Mapping>--> <OptionSetValueMapping></OptionSetValueMapping> <!--automatically truncate Strings that exeed the maxLength of a field.--> <TruncateStrings>false</TruncateStrings> <!--<Converter Type="StringMemoConverter" SourceEntity="account" SourceAttribute="fax" TargetEntity="account" />--> <ValueConverter></ValueConverter> <!--Forces Update for listed Entities, ignoring modifiedon date --> <ForceUpdateEntities></ForceUpdateEntities> <!--Skip listed Entitys in Create and Updatem or Associate | Source EntityName--> <SkipEntities></SkipEntities> <!--Create and Update or Associate only for listed Entities--> <UpdateSingleEntity></UpdateSingleEntity>

- <!--Max Errors per Entity for OptionSet value Check-->
- <CheckOptionSetValuesMaxErrors>5000</CheckOptionSetValuesMaxErrors>

<!--Max Errors per Entity for string length Check--> <CheckStringLengthMaxErrors>5000</CheckStringLengthMaxErrors> <!--Create and Update additional for listed Experimental Entities--> <!--kbarticletemplate;kbarticle;kbarticlecomment;--> <!--mailmergetemplate;documenttemplate;--> <!--sharepointdocument;--> <!--customeropportunityrole;--> <!--feedback;category;--> <!--duplicaterulecondition;duplicaterule;--> <!--socialactivity;socialprofile;--> <!--dynamicproperty;dynamicpropertyinstance;dynamicpropertyassociation;dynamicpropertyoptionsetitem;--> <!--sla;slaitem;slakpiinstance;--> <!--queue;queueitem;--> <!--channelproperty;channelpropertygroup;productsubstitute;productassociation;--> <!--ratingmodel;ratingvalue;routingrule;convertrule;routingruleitem;convertruleitem;--> <!--goalrollupquery;rollupfield;goal;metric;--> <!-bookableresource; bookableresourcebooking; bookableresourcegroup; bookableresourcecategory; bookingstatus; bookableresourcebookingh eader;bookableresourcebookingexchangesyncidmapping;--> <!--characteristic;bookableresourcecharacteristic;bookableresourcecategoryassn--> <!--post;postcomment;postfollow;postlike--> <!--exchangesyncidmapping--> <ExperimentalEntities></ExperimentalEntities> <!--Number of parallel messages to the target crm while creating and updating records--> <ParallelExecuteMultiples>2</ParallelExecuteMultiples> <!--Maximum for this value is 1000--> <BatchSize>250</BatchSize> <!--Override batchSize and ParallelExecuteMultiples setting for individual entities--> <!--<EntityName>,<BatchSize>,<ParallelExecuteMultiples>;<EntityName>,<BatchSize>,<ParallelExecuteMultiples>--> <OverrideBatchSize> systemuser,50,1; annotation,10,2; salesliteratureitem, 10, 2; activitymimeattachment,10,2 </OverrideBatchSize> <!--Number of connection attempts made when no connection to the source or destination system can be established--> <ExceptionBreak>60</ExceptionBreak> <!--Waittime after failed reqest before retring the operation (in minutes)--> <BreakTime>20</BreakTime> <!--More than 3% erros during create will abort the transfer if this is not set to true--> <lgnoreCreateError>false</lgnoreCreateError> <!--Break condition for precheck errors (0=Never, 1=On Warning, 2=On Error, 3=Always)--> <BreakConditionIndex>2</BreakConditionIndex> <LicenceKey></LicenceKey> <!--<Address></Address> <Logins> <Login AuthType="OnPremise"> <Username></Username> <Password></Password> <HomeRealmUri></HomeRealmUri> </Login> <Login Id="" AuthType="OAuth"> <Username></Username> <Password></Password> <AppId></AppId> <RedirectUrl></RedirectUrl> </Login> <Login AuthType="ClientSecret">

<ClientId></ClientId>

- <ClientSecret></ClientSecret>
- </Login>
- <Login AuthType="Certificate">
- <ClientId></ClientId>
- <Thumbprint></Thumbprint>
- <StoreName></StoreName>
- </Login>
- </Logins>

-->

- <SourceCrmConnection></SourceCrmConnection>
- <TargetCrmConnection></TargetCrmConnection>

<SavePassword>false</SavePassword>

<!--Create Entities-->

<CreateEntities>true</CreateEntities>

<!--Associate Relationships-->

<AssociateRelationships>true</AssociateRelationships>

- <!--Update Entities-->
- <UpdateEntities>true</UpdateEntities>
- <!--Transfer BPF Instances-->

<TransferBpfInstances>false</TransferBpfInstances>

<!--Create Resolutions for: salesorder, quote, opportunity and incident-->

<CreateResolutions>true</CreateResolutions>

<!--Delete records that were deleted in source after the transfer startet (requires special CTO Solution in source CRM)-->

<DeleteRecords>false</DeleteRecords>

<!--PreCheck for undefined optionSetvalues in Source records-->

<CheckOptionSetValues>true</CheckOptionSetValues>

<!--PreCheck for text values in Source exeeding maximum length-->

- <CheckStringLength>false</CheckStringLength>
- <!--Empty OptionSet fields will be transfered during create process to prevent unwanted default values-->
- <TransferEmptyOptionSetAttributeValue>true</TransferEmptyOptionSetAttributeValue>

</Configuration>

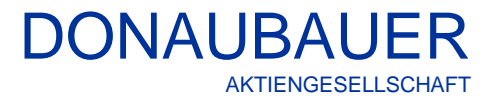

# 4.2 Reload Config, Edit Config und Save Config

Diese Buttons sind nur über die Anwendungsoberfläche nutzbar.

| CrmToOnline - Donaubauer AG - www.CrmToOnline.com - Version: 9.7.0.4                                                                                                    | – 🗆 X              |
|----------------------------------------------------------------------------------------------------|--------------------|
| CRM to Online                                                                                                    | ler AG             |
| Stat     PreCheck     Administration     Create     Associate     Update     Bpf     Close       Source CRM       Unt       AuthType       Ver       Password                                                                                                    | Finish Completed   |
| Target CRM Uit AuthType User User Password Save Password                                                                                                    | Create Attachments |
| User Mapping     Performance       Allow Inactive User in Mapping     Batch Size       Exceptions Break     60                                                                                                    | Reload Config      |
| Tracing Level 5<br>Tracing Categories Metadata<br>Parameters  Parameters Parameters Paramet | Edit Config        |
| Timing<br>Results<br>Values<br>Controllflow                                                                                                    | Save Config        |
| Ucence     Delete Records       Other        Error                                                                                                    | Licence (!)        |

# Neuladen der Konfigurationsdatei - "Reload Config"

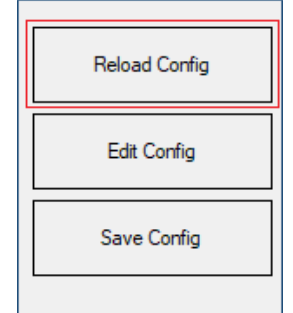

Nach Änderung der Konfiguration in der extern bearbeiteten Datei (configuration.xml), muss diese über den Button "Reload Config" neu geladen werden.

Alternativ dazu kann das Programm beendet und neu gestartet werden.

## Öffnen der Konfigurationsdatei - "Edit Config"

| Reload Config |  |
|---------------|--|
| Edit Config   |  |
| Save Config   |  |
|               |  |

Beim Erstaufruf der Anwendung wird automatisch der Ordner "Configuration" und eine Grundkonfigurationsdatei erzeugt. Diese Konfigurationsdatei kann über die Anwendung und/oder direkt in der XML-Datei angepasst werden. Die Datei wird automatisch im Editor geöffnet. Nach der Bearbeitung der Datei muss die Konfigurationsdatei mit dem Button "Reload Config" erneut geladen werden, damit die Änderungen wirksam werden.

Speichern der Konfigurationsdatei - "Save Config"

# DONAUBAUER **AKTIENGESELLSCHAFT**

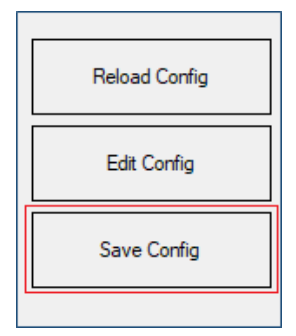

Nach Bearbeitung über die Oberfläche muss die Änderung über den Button "Save Config" gespeichert werden. Erfolgt dies nicht, gehen alle Änderungen beim Verlassen der Anwendung verloren.

Zusätzlich wird mit dem erstmaligen Aufruf der Anwendung im Programmverzeichnis ein neuer Ordner "Configuration" erstellt, in dem sich die Datei "configuration.xml" befindet.

| Name                                     | Änderungsdatum   | Тур            | Größe    |
|------------------------------------------|------------------|----------------|----------|
| Configuration                            | 27.07.2021 10:18 | Dateiordner    |          |
| Log                                      | 27.07.2021 10:54 | Dateiordner    |          |
| CrmToOnline                              | 27.07.2021 10:18 | Anwendung      | 1.264 KB |
| CrmToOnline.exe                          | 27.07.2021 10:18 | CONFIG-Datei   | 3 KB     |
| Donaubauer.Licensing.dll                 | 27.07.2021 10:18 | Anwendungserwe | 41 KB    |
| Microsoft.Crm.Sdk.Proxy.dll              | 27.07.2021 10:18 | Anwendungserwe | 307 KB   |
| Microsoft.ldentityModel.Clients.ActiveDi | 27.07.2021 10:18 | Anwendungserwe | 290 KB   |
| Microsoft.ldentityModel.Clients.ActiveDi | 27.07.2021 10:18 | Anwendungserwe | 22 KB    |
| Microsoft.Rest.ClientRuntime.dll         | 27.07.2021 10:18 | Anwendungserwe | 81 KB    |
| Microsoft.VisualStudio.Threading.dll     | 27.07.2021 10:18 | Anwendungserwe | 167 KB   |
| Microsoft.VisualStudio.Validation.dll    | 27.07.2021 10:18 | Anwendungserwe | 30 KB    |
| Microsoft.Xrm.Sdk.Deployment.dll         | 27.07.2021 10:18 | Anwendungserwe | 85 KB    |
| Microsoft.Xrm.Sdk.dll                    | 27.07.2021 10:18 | Anwendungserwe | 584 KB   |
| Microsoft.Xrm.Sdk.Workflow.dll           | 27.07.2021 10:18 | Anwendungserwe | 50 KB    |
| Microsoft.Xrm.Tooling.Connector.dll      | 27.07.2021 10:18 | Anwendungserwe | 258 KB   |
| Microsoft.Xrm.Tooling.PackageDeploym     | 27.07.2021 10:18 | Anwendungserwe | 24 KB    |
| Newtonsoft.Json.dll                      | 27.07.2021 10:18 | Anwendungserwe | 684 KB   |
| System.ValueTuple.dll                    | 27.07.2021 10:18 | Anwendungserwe | 25 KB    |
|                                          |                  |                |          |

Das Öffnen der Datei "configuration.xml" über diesen Ordner bringt den Vorteil, dass diese Anwendungsdatei in verschiedenen Apps geöffnet werden kann (z. B. über Notepad++).

Eine Kopie der Datei "configuration.xml" wird nach jeder Übertragung im Log-Verzeichnis abgelegt.

Alle über die Benutzeroberfläche änderbaren Konfigurationspunkte werden im Folgenden näher erklärt und beschrieben.

#### **Tracing Level** 4.3

Tracing Level (Ablaufverfolgung) hilft beim Erheben detaillierter Daten für die Fehlersuche. Durch die Tracing Level Einstellung kann der Details-Grad reguliert werden (1-5). Je höher der Tracing Level desto mehr Informationen werden gesammelt.

Achtung: Bei der Einstellung von Trace Level 4 und 5 entstehen große Logdateien.

# 4.4 TrachingCategories

Durch die Einstellung "Tracing Categories" kann das Tracing Level auf einen oder mehrere Bereiche eingegrenzt werden.

Die Einstellung unter "TracingLevel" wird als ganze Ziffer hinterlegt. Folgende Werte und Funktionen stehen zur Auswahl:

| Wert | Name              | Erklärung                                                                                       |
|------|-------------------|-------------------------------------------------------------------------------------------------|
| 1    | Funktionsaufrufe  | Alle Funktionsaufrufe innerhalb der Anwendung werden geloggt.                                   |
| 2    | Datenmanipulation | Alle Änderungen an Daten und Datenvergleichen werden geloggt                                    |
| 4    | Serveraufrufe     | Alle Zeitpunkte, zu denen ein Zugriff auf das CRM erfolgt, werden geloggt                       |
| 8    | Konfiguration     | Alle Änderungen, die an der Konfiguration der Oberfläche des<br>Tools erfolgen, werden geloggt. |
| 16   | Dateizugriffe     | Alle Zugriffe auf Dateien, die von der Anwendung erstellt werden, werden geloggt.               |
| 32   | Metadaten         | Alle Informationen zum Metadatenvergleich werden geloggt.                                       |
| 64   | Parameter         | Alle Parameterwerte werden geloggt.                                                             |
| 128  | Timing            | Alle Zeitmessung bei Start und Ende von Funktionen                                              |
| 256  | Results           | Funktionsergebnisse                                                                             |
| 512  | Values            | Werte                                                                                           |
| 1024 | Controllflow      | Programmablauf                                                                                  |
| 2048 | Licence           | Lizenz                                                                                          |
| 4096 | Other             | Sonstiges                                                                                       |
| 8192 | Error             | Fehler                                                                                          |

Sollen mehrere Funktionen überwacht werden, setzt sich die zu hinterlegende Ziffer aus der Summe der betroffenen Flags zusammen. (z. B. zu hinterlegende Ziffer für die Summe für Funktionsaufrufe (1), Serveraufrufe (4), Dateizugriffe (16) = 21)

Das maximal zu hinterlegende TracingLevel aller Kategorien beträgt 16383 und ist als Standardwert hinterlegt.

Beispiel: <TracingLevel>16383</TracingLevel>

Die Einstellung < TracingLevel>kann über die Oberfläche erfolgen.

Die Voreinstellung auf der Oberfläche beinhaltet alle vorhandenen Kategorien.

Einzelne "Tracing Categories" können ausgeschlossen werden. Dies erfolgt im linken unteren Bereich der Anwendung. Die entsprechenden Bereiche werden durch Anklicken markiert und somit ausgeschlossen.

Die Änderung über die Oberfläche **muss** über den Button "Save Config" gespeichert werden.

| Logging<br>Tracing Level |                                                                                 | 5 | - |
|--------------------------|---------------------------------------------------------------------------------|---|---|
| Tracing Categories       | FunctionCalls<br>Data<br>ServerCalls<br>Configuration<br>FileAccess<br>Metadata |   | ^ |
|                          | Parameters<br>Timing<br>Results                                                 |   | ~ |

# 4.5 FallBackUserId

Der FallBackUser definiert, welcher Benutzer im Zielsystem verwendet werden soll, falls für den Benutzer im Quellsystem kein Eintrag im User Mapping vorhanden ist.

Wird kein FallBackUser definiert, erfolgt die Zuordnung der entsprechenden Datensätze, auf den Benutzer, der das Tool "CRM to Online" ausführt.

Beispiel: <FallBackUserId>C561228X-5746-EA11-91C6-088215006C0C</FallBackUserId>

#### 4.6 AllowInactiveUserMapping

Wenn Datensätze im Zielsystem inaktiven Benutzern zugeordnet werden sollen, müssen diese Benutzer für das Tool "CRM to Online" lizensiert werden.

Sind im User Mapping Benutzer enthalten, die im Zielsystem inaktiv sind, muss die Einstellung "Allow Inactive User in Mapping" aktiviert sein, ansonsten erfolgt eine Fehlermeldung.

Beispiel: <AllowInactiveUserMapping>true</AllowInactiveUserMapping>

Ist diese Option aktiv, wird im Rahmen der Lizenzprüfung verglichen, ob für alle Benutzer im User Mapping, die im Zielsystem inaktiv sind, eine CTO-Lizenz vorhanden ist.

Diese Funktion kann über die Oberfläche, durch das Setzen eines Hakens, aktiviert werden.

| User Mapping                   |  |
|--------------------------------|--|
| Allow Inactive User in Mapping |  |

**Hinweis:** Bei deaktivierten Usern werden keine persönlichen Datensätze wie Diagramme, E-Mail-Vorlagen, Dashboards, Abfragen etc. übertragen.

#### 4.7 UserMapping

Diese Einstellung wird benötigt, um die Datensätze aus dem Quellsystem dem richtigen User im Zielsystem zuordnen zu können, da alle User beim Anlegen im Zielsystem eine neue ID erhalten.

Beispiel für zwei UserMappings: <l

Für Benutzer aus dem Quellsystem, die nicht im User Mapping enthalten sind, erfolgt die Zuordnung im Zielsystem auf den Benutzer, der unter FallBackUser hinterlegt worden ist.

Die jeweiligen User-IDs können wie folgt ermittelt werden:

- 1. in der CRM-Instanz über Einstellungen  $\rightarrow$  Sicherheit  $\rightarrow$  User
- 2. Aufruf "Erweiterte Suche"
- 3. Entfernen aller Filter und Ausführen der "Erweiterten Suche"
- 4. das Ergebnis (alle User) in eine statische Excel-Tabelle exportieren
- 5. in der statischen Excel-Tabelle die Spalte A einblenden

**Achtung**: Bei fehlerhafter Zuordnung, bei welchen der User im Quell- oder Zielsystem nicht vorhanden ist oder fehlenden Zuordnungen werden alle Datensätze des fehlenden Users (benutzerdefinierte Abfragen, Dashboards, accounts etc.) auf den FallBackUser gemappt. Eine explizite Fehlermeldung über die Oberfläche ist hierfür nicht vorgesehen. Bei deaktivierten Usern (Quell- oder Zielsystem) werden keine persönlichen (benutzerdefinierte) Datensätze wie Diagramme, E-Mail-Vorlagen, Dashboards, Abfragen etc.) übertragen.

Aktive Benutzer im Quellsystem, die übertragen werden sollen, müssen mindestens eine zugeordnete Sicherheitsrolle besitzen.

Soll das UserMapping für inaktive User zugelassen werden, muss der Haken dazu in der Anwendung gesetzt sein. Bitte beachten Sie hierbei, dass eine ausreichende Anzahl von Usern auch lizenziert ist.

| User Mapping<br>Allow Inactive User in Mapping |  |
|------------------------------------------------|--|
| Allow Inactive User in Mapping                 |  |

Unzureichende Lizenzierung führt zum Abbruch der Übertragung und zur Ausgabe der entsprechenden Fehlermeldung bereits im Schritt "PreCheck".

| Error Report                                             | - | × |
|----------------------------------------------------------|---|---|
| More user in target system than accounted for in licence |   |   |
| Error Report                                             | _ | × |
| License invalid: Number of Users is higher in CRM        |   |   |

Sollen Datensätze von Benutzern übertragen werden, die im Zielsystem nicht vorhanden bzw. nicht lizensiert werden sollen, können dafür sogenannte Stub-User genutzt werden.

Stub-User ist eine besondere Art von Usern im CRM-Online System, welche keine CRM-Lizenz benötigen und sich daher auch nicht anmelden können.

Für das User-Mapping auf Stub-User muss eine Lizenz für das Tool "CRM to Online" erworben werden.

**Hinweis:** Stub-User können zu einem späteren Zeitpunkt **nicht** in normale User umgewandelt werden.

Sollen mehrere User aus dem Quellsystem auf einen User im Zielsystem übertragen werden, muss hinterlegt werden, aus welchem Benutzerdatensatz die Benutzereigenschaften (z. B. E-Mail, Telefonnummer etc.) ins Zielsystem übernommen werden sollen.

Dazu muss im User Mapping für den entsprechenden Benutzer das Attribut isPrimary="true" gesetzt werden.

Alle anderen UserMapping Datensätze erhalten den Zusatz: isPrimary="false"

Pro User im Zielsystem darf es nur einen User geben, der im Quellsystem den Zusatz: isPrimary="true" erhält.

Nur die Eigenschaften des Benutzers aus dem Quellsystem mit dem Attribut "Primary=true" werden in das Zielsystem übertragen. Dies betrifft insbesondere die Information zur zugeordneten Business Unit.

## 4.8 ExcludedEntities

Sollen bestimmte Entitäten von der Übertragung ausgeschlossen werden, werden diese nacheinander in <ExcludedEntities> durch Semikolon getrennt eingefügt.

Wenn Entitäten ausgeschlossen werden, von denen andere Entitäten abhängig sind (Angebotspositionen sind vom Angebot abhängig) kann dies bei der Übertragung zu Fehlern führen. Beispiel: Die Entität "quote" wurde ausgeschlossen, die Entität "quotedetail" soll übertragen werden.

Sollen Schnellkampagnen übertragen werden, dürfen die Entitäten "campaign" und "campaignactivity" nicht ausgeschlossen werden.

Alle Verweise/Verknüpfungen von Entitäten, die unter <ExcludedEntities> ausgeschlossen wurden, werden **nicht** übertragen, das heißt die entsprechenden Felder werden geleert (Wert: null).

Beispiel: <ExcludedEntities>task;email;appointment;phonecall</ExcludedEntities>

Wurden Entitäten von einer Übertragung ausgeschlossen und sollen diese zu einem späteren Zeitpunkt doch übertragen werden, werden die Referenzen auf diese Datensätze nicht noch einmal aktualisiert. Die Felder bleiben leer (null).

# 4.9 ExcludedAttributes

Sollen bestimmte Felder/Attribute von der Übertragung ausgeschlossen werden, sind diese in <ExcludedAttributes> gemäß folgender Syntax zu hinterlegen: Name der Entität.LogicalName des auszuschließenden Feldes (Trennzeichen: Punkt ohne Leerzeichen)

Mehrere auszuschließende Felder sind mit Semikolon zu trennen.

Beispiel: <ExcludedAttributes>account.description;account.telephone2</ExcludedAttributes>

Wurden Attribute von einer Übertragung ausgeschlossen und sollen diese zu einem späteren Zeitpunkt doch übertragen werden, werden die Felder nicht noch einmal aktualisiert. Die Felder bleiben leer (null).

# 4.10 ActivePlugInSteps

In ActivePlugInSteps werden die PlugInSteps ausgewählt, die während der Migration nicht deaktiviert werden sollen.

Das erreicht man, durch Eingabe der PlugInStep-Guid. Sollen mehrere PlugInSteps ausgewählt werden, werden diese durch Semikolon getrennt.

<u>Beispiel:</u> <<u>ActivePlugInSteps</u>>31E289BS-1234-EA11-91D4-00155D006C0C;31E289BE-4321-EX11-91D4-00155D006C0C</<u>ActivePlugInSteps</u>>

# 4.11 ActiveWorkflows

In ActiveWorkflows werden die Workflows ausgewählt, die während der Migration nicht deaktiviert werden sollen.

Die Aufzählung erfolgt durch Eingabe der Workflow-Guid voneinander getrennt durch Semikolon.

<u>Beispiel:</u> <<u>ActiveWorkflows</u>>31E289BS-1234-EA11-91D4-00155D006C0C;31E289BE-4321-EX11-91D4-00155D006C0C </<u>ActiveWorkflows</u>>

# 4.12 ExcludedUserQueryType

Über die Einstellung <ExcludedUserQueryType > können einzelne Typen von Ansichten von der Übertragung ausgeschlossen werden.

Dazu werden die auszuschließenden Typen mit dem Wert in die XML-Datei eingetragen. Es können mehrere Typen gesetzt werden. Die Aufzählwerte werden mit Semikolon voneinander getrennt. Die zur Auswahl stehenden Werte können über die Seite

https://docs.microsoft.com/en-us/dotnet/api/microsoft.crm.sdk.savedqueryquerytype?view=dynamics-general-ce-9

abgerufen werden.

Beispiel: <ExcludedUserQueryType>512;16</ExcludedUserQueryType>

# 4.13 AttributeMappings

Sollen Attribute aus dem Quellsystem in das Zielsystem unter Änderung des Attributnamens übertragen werden, ist dies mit <AttributeMappings> möglich. Mehrere umzubenennende Attribute sind mit Semikolon voneinander zu trennen. Dabei muss darauf geachtet werden, dass der Datentyp und die Größe des Attributes in Quell- und Zielsystem übereinstimmen.

<u>Beispiel:</u> <<u>AttributeMappings</u>>[Entitätsname(Quelle)].[Attributname(Quelle)]-[Entitätsname(Ziel)].[Attributname(Ziel)];...</<u>AttributeMappings</u>>

# 4.14 EntityMappings

Soll eine Entität aus dem Quellsystem in eine andere Entität im Zielsystem übertragen werden, ist dies mit <EntityMappings> möglich. Mehrere Zuordnungen von Entitäten sind mit Semikolon voneinander zu trennen. Dabei muss darauf geachtet werden, dass für alle zugeordneten Entitäten auch **alle** Felder, die übertragen werden sollen, im <AttributeMappings> einzutragen sind.

Die Felder "createdon", "createdby", "modifiedon" und "modifiedby" müssen bei dieser Funktion **immer** gemappt werden.

Alle Attribute von zugeordneten Entitäten, die nicht im <AttributeMappings> eingetragen sind, werden **nicht** übertragen.

Wenn eine Entität zugeordnet wurde, wird diese Entität ausschließlich in die zugeordnete Entität übertragen. Soll die Entität zusätzlich noch unter gleichem Namen in das Zielsystem übertragen werden, muss ein weiterer Eintrag unter <EntityMappings> eingetragen werden (Bsp. campaign-campaign).

**Beispiel:** 

<EntityMappings> bulkoperation-campaignactivity; bulkoperation-campaign; campaignactivity-campaignactivity; campaign-campaign </EntityMappings>

# 4.15 DateTimeConversions

Datumsfelder werden im CRM als Datum + Uhrzeit in UTC-Format gespeichert. Das CRM rechnet beim Lesen und Schreiben automatisch die Uhrzeit in die Zeitzone des Benutzers um. Je nach Zeitzone des jeweiligen Benutzers werden unterschiedliche Zeiten angezeigt. Im CRM können Datumsfelder zeitzonenabhängig oder zeitzonenunabhängig konfiguriert werden.

Mit Dynamics 365 Version 9.xx hat Microsoft die Konfiguration einiger Datumsfelder (z. B. Geburtsdatum im Kontaktdatensatz) von zeitzonenabhängig auf zeitzonenunabhängig geändert.

Um die Werte aus einem zeitzonenabhängigen Feld in ein zeitzonenunabhängiges Feld zu überführen, muss bekannt sein, in welcher Zeitzone der Wert in dieses Feld eingetragen worden ist. Nur mit Hilfe der Zeitzone kann der ursprüngliche (richtige) Wert ermittelt werden. Da die Zeitzone nicht zusammen mit dem Datumswert gespeichert wird, muss die Zeitzone für die Konvertierung explizit angegeben werden.

Dazu stehen vier verschiedene Methoden zur Verfügung.

1. CreatedByTimeZone:

Für die Konvertierung wird die Zeitzone des Benutzers, der den Datensatz erstellt hat, verwendet. 2. OwnerTimeZone:

Für die Konvertierung wird die Zeitzone des Besitzers des Datensatzes verwendet.

3. LastUpdatedByTimeZone:

Für die Konvertierung wird die Zeitzone des Benutzers, der den Datensatz zuletzt aktualisiert hat, verwendet.

4. SpecificTimeZone:

Für die Konvertierung wird eine fest angegebene Zeitzone verwandt:

In diesem Fall muss auch ein Wert für den Parameter TimeZoneCode angeben werden.

Die Zeitzonencodes finden Sie mit folgender URL: https://<Adresse des CRMServers>/api/data/v8.0/timezonedefinitions?\$select=timezonecode,userinterfacename

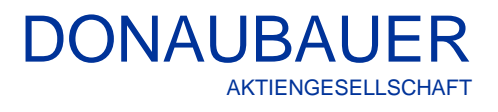

| <b>▼</b> 92:                   |                                                                |
|--------------------------------|----------------------------------------------------------------|
| @odata.etag:                   | "W/\"131757049\""                                              |
| timezonecode:                  | 65                                                             |
| userinterfacename:             | "(GMT-03:00) Brasilia"                                         |
| timezonedefinitionid:          | "f4f2bfa3-cc70-4c68-a369-a2caeacb69ba"                         |
| <b>▼</b> 93:                   |                                                                |
| @odata.etag:                   | "W/\"131757176\""                                              |
| timezonecode:                  | 110                                                            |
| <pre>vuserinterfacename:</pre> | "(GMT+01:00) Amsterdam, Berlin, Bern, Rome, Stockholm, Vienna" |
| timezonedefinitionid:          | "e64c2598-8880-4730-b622-a47bd25193cd"                         |
| <b>▼</b> 94:                   |                                                                |
| @odata.etag:                   | "W/\"131757437\""                                              |
| timezonecode:                  | 229                                                            |
| userinterfacename:             | "(GMT+08:30) Pyongyang"                                        |
| timezonedefinitionid:          | "2a38d7ef-0beb-48f5-bb7b-a7a939b078be"                         |

Für diese Datumsfelder muss die Einstellung pro Feld einzeln entschieden werden. Dies erfolgt mit <DateTimeConversions).

#### <u>Beispiel:</u>

<DateTimeConversions> contact.birthdate,SpecificTimeZone.110; contact.birthdate,CreatedByTimeZone; contact.birthdate,LastUpdatedByTimeZone; contact.birthdate,OwnerTimeZone </DateTimeConversions>

### 4.16 DefaultTimeZoneCode

Wenn einem Benutzer keine Zeitzone zugeordnet ist (z. B. System) treten bei der Funktion <DateTimeConversions> Fehlermeldungen auf. Um diese zu umgehen, wird mit der Funktion <DefaultTimeZoneCode> eine Zeitzone definiert, die in diesen Fällen verwendet wird. Voreingetragen ist 110 (Mitteleuropäische Zeit).

Beispiel: <DefaultTimeZoneCode>110</DefaultTimeZoneCode>

# 4.17 OptionSetValueMapping

Sollen OptionSets aus dem Quellsystem in das Zielsystem unter Änderung von Werten übertragen werden, ist dies mit <OptionSetValueMapping> möglich. Werden mehrere Werte gemappt, werden diese hintereinander aufgeführt. Werden Werte aus unterschiedlichen Entitäten gemappt, wird <Mapping/> mehrfach hinterlegt.

```
Beispiel:
```

```
<OptionSetValueMapping
    </Mapping SourceEntity="account" TargetEntity="account" SourceAttribute="industrycode">
         </Mapping Source="1" target="2"/>
         </Value source="4" target="7"/>
         </Mapping>
```

<Mapping SourceEntity="opportunity" TargetEntity="opportunity" SourceAttribute="opportunitytyp"> <Value source="12" target="19"/> </Mapping> </OptionSetValueMapping>

## 4.18 TruncateStrings

Mit der Funktion <TruncateStrings> werden Textfelder automatisch abgeschnitten, wenn Sie die maximale Länge des definierten Feldes überschreiten. Da mit dieser Funktion leicht Daten verloren gehen können, ist der Voreintrag mit dem Wert "false" gesetzt.

Beispiel: <TruncateStrings>false</TruncateStrings>

## 4.19 ForceUpdateEntities

Im Standardverhalten des Tools "CRM to Online" wird kein Update der Daten durchgeführt, wenn das Feld "modifiedon" keinen Unterschied zwischen Quell- und Zielsystem aufweist.

Mit der Funktion <ForceUpdateEntities> können alle Datensätze einer Entität unabhängig vom Feld "modifidon" nochmalig übertragen werden.

Dies kann explizit erforderlich sein, wenn Felder einer Entität von der Übertragung ausgeschlossen worden sind, die später doch benötigt werden.

Beispiel: <ForceUpdateEntities>quote;salesorder</ForceUpdateEntities>

Bei gemappten Entitäten muss hier der Name der Entität aus dem Zielsystem angegeben werden.

#### 4.20 SkipEntities

Sollen bestimmte Entitäten von der Übertragung temporär ausgeschlossen werden, werden diese in <SkipEntities> (durch Semikolon voneinander getrennt) eingefügt.

Beispiel: <SkipEntities>task;email;appointment;phonecall</SkipEntities>

Alle Verweise/Verknüpfungen auf Datensätze, die mit <SkipEntities> ausgeschlossen wurden, bleiben unverändert.

#### 4.21 UpdateSingleEntity

Mit der Funktion <UpdateSingleEntity> werden ausschließlich die aufgelisteten Entitäten übertragen. <u>Beispiel:</u> <UpdateSingleEntity>quote;salesorder</UpdateSingleEntity>

Die Konfigurationseinstellung "<UpdateSingleEntity>" ist nur für das **nachträgliche** Updaten von Entitäten vorgesehen. Diese Konfiguration ist erst dann zu empfehlen, wenn bereits ein **kompletter** Durchlauf über alle Entitäten erfolgt ist. Ansonsten kann dies zu einer großen Anzahl von Updatefehlern führen.

#### 4.22 CheckOptionSetValuesMaxErrors

In der Phase PreCheck wird geprüft, ob im Quellsystem Werte von OptionSets vorhanden sind, die im Zielsystem nicht definiert sind. Das kann vorkommen, wenn Werte von OptionSets entfernt wurden, aber Datensätze mit diesen Werten noch vorhanden sind.

Alle so gefundenen Datensätze werden als Warnung in einer Liste ausgegeben.

Mit der Funktion <CheckOptionSetValuesMaxErrors> wird die Anzahl der gefundenen Datensätze definiert, die in dieser Liste stehen dürfen. Übersteigt die Anzahl der gefundenen Datensätze den hinterlegten Wert, wird das Prüfen der Datensätze abgebrochen.

Beispiel: <CheckOptionSetValuesMaxErrors>5000<CheckOptionSetValuesMaxErrors>

#### 4.23 CheckStringLengthMaxErrors

In der Phase PreCheck wird geprüft, ob in Textfeldern des Quellsystems Feldwerte existieren, die länger sind, als es die entsprechenden Felder im Zielsystem zulassen.

Unterschiede können auftreten, wenn Textfelder gekürzt wurden, aber Datensätze mit Daten in der ursprünglichen Länge noch vorhanden sind.

Alle so gefundenen Datensätze werden als Warnung in einer Liste ausgegeben.

Mit der Funktion <CheckStringLengthMaxErrors> wird die Anzahl der gefundenen Datensätze definiert, die in dieser Liste stehen dürfen. Übersteigt die Anzahl der gefundenen Datensätze den hinterlegten Wert, wird das Prüfen der Datensätze abgebrochen.

Beispiel: < Beispiel: <CheckStringLengthMaxErrors>5000<CheckStringLengthMaxErrors>

# 4.24 ExperimentalEntities

Mit <ExperimentalEntities> ist es möglich, Systementitäten, deren Übertragung noch nicht getestet worden sind, in das Zielsystem zu übertragen.

Dazu gehören alle Entitäten, welche auf der Liste der aktuell übertragbaren Entitäten unter Abschnitt "Experimenteller Status" aufgelisteten sind. Sobald der Test dieser Entitäten abgeschlossen und abgenommen worden ist, werden diese Entitäten in den weiteren Versionen des Tools entsprechend weiter qualifiziert und dem Stamm-Entitäten hinzugefügt.

Die betreffenden Entitäten werden in <ExperimentalEntities> getrennt durch Semikolon einfügen.

Beispiel: < ExperimentalEntities>kbarticletemplate;kbarticle</ExperimentalEntities>

In der Phase "PreCheck" erfolgt die Überprüfung, ob die Entitäten die mit <ExperimentalEntities> eingeschlossen werden, im Quell- und Zielsystem übereinstimmen. Schlägt die Überprüfung fehl, werden diese Entitäten automatisch ausgeschlossen. Eine Fehlermeldung erfolgt nicht.

### 4.25 ParallelExecuteMultiples

Mit <ParallelExecuteMultiples> wird die Anzahl der parallelen Verbindungen festgelegt. Diese werden genutzt, um Daten an das Zielsystem zu schicken.

Eine höhere Anzahl hinterlegter Verbindungen führt zu einer schnelleren Datenübertragung. Die maximale Anzahl der möglichen Verbindungen zu einer CRM-Online Organisation wurde von Microsoft begrenzt. Ab Version 9 stehen maximal 10 Verbindungen zur Verfügung. Wird in der Applikation ein Wert hinterlegt, der höher ist als der für das Zielsystem zulässige Wert, führt dies zu Performanceeinbußen und Abbrüchen der Übertragung. Als Standardwert ist "2" festgelegt.

Beispiel: <ParallelExecuteMultiples>2</ParallelExecuteMultiples>

<ParallelExecuteMultiples> kann über die Oberfläche konfiguriert werden.

| Performance<br>Batch Size | 250 | - |
|---------------------------|-----|---|
| Exceptions Break          | 60  | - |
| Break Time                | 20  | - |
| Parallel ExecuteMultiples | 2   | - |

# 4.26 BatchSize

Je nach Systemperformance des Zielsystems und dem lokalen Computer kann eine definierte Anzahl an Daten mit einem Aufruf übertragen werden.

Als Standardwert wurde die Übertragung von 250 Datensätzen hinterlegt. Der höchste zu hinterlegende Wert ist 1000.

Mit diesem Wert wird die Anzahl der gleichzeitig an den Webservice gesendeten Datensätze festgelegt (Siehe auch Absatz <u>OverrideBatchSize</u>).

Beispiel: <BatchSize>250</BatchSize>

<BatchSize > kann auch über die Oberfläche konfiguriert werden.

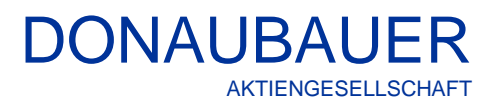

| Performance               |       |
|---------------------------|-------|
| Batch Size                | 250 🚖 |
| Exceptions Break          | 60 🚖  |
| Break Time                | 20 🜲  |
| Parallel ExecuteMultiples | 2 📫   |

## 4.27 OverrideBatchSize

Für Entitäten, die große Datenmengen enthalten (z. B. Notizen), kann es sinnvoll sein, die <BatchSize> zu reduzieren. Aus diesem Grund kann über die Einstellung <OverrideBatchSize> für einzelne Entitäten eine abweichende <BatchSize> und <ParallelExecuteMultiples> definiert werden.

Im Standard wurden aufgrund von Erfahrungswerten bereits einige Größen eingetragen.

<OverrideBatchSize><EntityName>,<BatchSize>,<ParallelExecuteMultiples>;<EntityName>,<BatchSize>,<ParallelExecuteMultiples></OverrideBatchSize>

Beispiel:

```
<OverrideBatchSize>
systemuser,5,2;
annotation,10,2;
salesliteratureitem,10,2;
activitymimeattachment,10,2
</OverrideBatchSize>
```

#### 4.28 ExceptionBreak

ExceptionsBreak gibt die Anzahl der Verbindungsversuche an, die unternommen werden, wenn das Ziel- oder Quellsystem nicht erreichbar sind und dadurch die Übertragung unterbrochen wurde.

Beispiel: <ExceptionBreak>60</ExceptionBreak>

Bei den vorgenannten Einstellungen von BreakTime (20 Minuten) und ExceptionBreak (60) ergibt sich eine maximale Wartezeit von 20 Stunden, bevor das Tool komplett abbricht.

<ExceptionBreak> kann über die Oberfläche konfiguriert werden.

| Performance<br>Batch Size | 250 | - |
|---------------------------|-----|---|
| Exceptions Break          | 60  | - |
| Break Time                | 20  | - |
| Parallel ExecuteMultiples | 2   | - |

# 4.29 BreakTime

Unter Break Time wird die Wartezeit zwischen zwei Verbindungsversuchen definiert. Das Zeitintervall wird in Minuten angegeben und ist standardmäßig auf 20 Minuten festgelegt.

Beispiel: <BreakTime>20</BreakTime>

<BreakTime> ist über die Oberfläche konfigurierbar.

| Performance<br>Batch Size | 250 | ÷ |
|---------------------------|-----|---|
| Exceptions Break          | 60  | ÷ |
| Break Time                | 20  | ÷ |
| Parallel ExecuteMultiples | 2   | ÷ |

Bei den vorgenannten Einstellungen von Break Time (20 Minuten) und Exceptions Break (60) ergibt sich eine maximale Wartezeit von 20 Stunden, bevor das Tool komplett abbricht.

# 4.30 IgnoreCreateError

Fehler im "Create Prozess" ziehen weitere Fehler während der Migration nach sich.

Aus diesem Grund wird die Übertragung abgebrochen, sobald mehr als 3 % der Datensätze im "Create Prozess" Fehler aufweisen.

Dieses Verhalten kann umgangen werden, wenn in der Anwendung der entsprechenden Haken gesetzt wurde.

Im Log sind die Verlinkungen zu den einzelnen Datensätzen vorhanden, so dass eine punktgenaue Fehlerbehebung durchgeführt werden kann. Der Wert ist standardmäßig auf "false" gesetzt. <u>Beispiel:</u> <IgnoreCreateError>false</IgnoreCreateError>

IgnoreCreateError> kann über die Oberfläche konfiguriert werden.

| Process Options        |                 |
|------------------------|-----------------|
| Stop on PreCheck Error | On Warnings 🗸 🗸 |
| Ignore Create Errors   |                 |
| Delete Records         |                 |
|                        |                 |

# 4.31 BreakConditionIndex

In <BreakConditionIndex> wird die Einstellung definiert, wie mit Fehlern in der Phase "PreCheck" umgegangen wird. Zur Auswahl stehen folgende Optionen:

0 1 2

Wert: 3

| - Never (Nie)                 | Wert: |
|-------------------------------|-------|
| - On Errors (bei Fehler)      | Wert: |
| - On Warnings (bei Warnungen) | Wert: |

- Always (Immer)

Der Wert "2" On Warnings (bei Warnungen)" ist als Standard voreingestellt.

Beispiel: <BreakConditionIndex>2</BreakConditionIndex>

<BreakConditionIndex> ist unter dem Punkt "Stop on PreCheck Error" über die Oberfläche konfigurierbar.

| Process Options                                                      |                                            |
|----------------------------------------------------------------------|--------------------------------------------|
| Stop on PreCheck Error                                               | On Warnings 🗠                              |
| <ul> <li>✓ Ignore Create Errors</li> <li>◯ Delete Records</li> </ul> | Never<br>On Errors<br>On Wamings<br>Always |

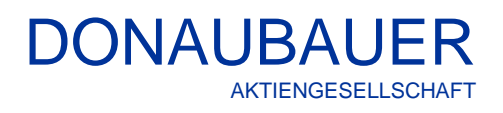

# 4.32 LicenseKey

| CrmToOnline - Do                                                                                                    | naubauer AG - www.CrmToOnline.com - Versi                                                                                                    | on: 9.7.0.4                                                                                                    | – 🗆 ×                                                                                                    |
|----------------------------------------------------------------------------------------------------|----------------------------------------------------------------------------------------------------|----------------------------------------------------------------------------------------------------|----------------------------------------------------------------------------------------------------|
| CRM                                                                                                    | to Online                                                                                                    | Donauba                                                                                                    | uer AG                                                                                                   |
|                                                                                                    |                                                                                                    |                                                                                                    |                                                                                                    |
| Start Prei                                                                                                    | Check Administration Create                                                                                                    | Associate Update Bpr Close                                                                                                    | Finish Completed                                                                                         |
| M N N N N N N N N N N N N N N N N N N N                                                                               |                                                                                                    |                                                                                                    | Start                                                                                                    |
| Auth Type                                                                                                    | √ User                                                                                                    | Password                                                                                                    |                                                                                                    |
| Tarnet CRM                                                                                                    |                                                                                                    |                                                                                                    | Create Attachments                                                                                       |
| Url https://org                                                                                                    | 5e2c62a5.cm4.dynamics.com/                                                                                                    |                                                                                                    |                                                                                                    |
| AuthType Online-OAu                                                                                                   | th v User admin@CRM808329.onmic                                                                                                    | crosoft.com Password ••••••                                                                                                    |                                                                                                    |
|                                                                                                    |                                                                                                    | Save Password 🔽                                                                                                    |                                                                                                    |
| User Mapping                                                                                                    |                                                                                                    | Performance                                                                                                    |                                                                                                    |
| Allow Inactive User                                                                                                   | in Mapping                                                                                                    | Batch Size 250 ÷                                                                                                    | Reload Config                                                                                            |
| Logging<br>Tracing Lowel                                                                                              | 5                                                                                                    | Break Time 20 \$                                                                                                    |                                                                                                    |
| Tracing Level                                                                                                    | FunctionCalls                                                                                                    | Parallel ExecuteMultiples 2                                                                                                    | Edit Config                                                                                              |
|                                                                                                    | Data<br>ServerCalls                                                                                                    | Process Options                                                                                                    | Save Config                                                                                              |
|                                                                                                    | Contiguration<br>FileAccess                                                                                                    | Stop on PreCheck Error On Warnings V                                                                                                    |                                                                                                    |
|                                                                                                    | Parameters<br>Timing                                                                                                    | Delete Records                                                                                                    | Licence (!)                                                                                              |
|                                                                                                    | Results Y                                                                                                    |                                                                                                    |                                                                                                    |
| Demonstra Change Chand                                                                                                |                                                                                                    | Show Error Only                                                                                                    | Hide Successful Tasks                                                                                    |
| nocess stage: start                                                                                                   |                                                                                                    | Show Errors Only                                                                                                    | I nue successiui rasks                                                                                   |
|                                                                                                    |                                                                                                    |                                                                                                    |                                                                                                    |
| Licence                                                                                                    |                                                                                                    |                                                                                                    | - 🗆 ×                                                                                                    |
| icence Information                                                                                                    | 1                                                                                                    | Licence Status                                                                                                    |                                                                                                    |
| rganization wame                                                                                                    |                                                                                                    | no Licence Key                                                                                                    | Request Licence                                                                                          |
| Irganization Id                                                                                                    | 0000000-0000-0000-0000-0000000000000                                                                                                    |                                                                                                    |                                                                                                    |
| /ersion                                                                                                    |                                                                                                    |                                                                                                    |                                                                                                    |
| User                                                                                                    | U                                                                                                    |                                                                                                    |                                                                                                    |
| expiration Date                                                                                                    |                                                                                                    |                                                                                                    |                                                                                                    |
|                                                                                                    |                                                                                                    |                                                                                                    |                                                                                                    |
| License                                                                                                    |                                                                                                    |                                                                                                    | ×                                                                                                    |
| License Information                                                                                                   |                                                                                                    | License Status                                                                                                    |                                                                                                    |
| Organization Name                                                                                                    | donau                                                                                                    | License Invalid<br>incorrect Organization Name                                                                                                    | Request License                                                                                          |
| Organization Id                                                                                                    | 79f9a0c8-a7d8-483b-ł                                                                                                    | incorrect Organization Id<br>License version is invalid                                                                                                    |                                                                                                    |
| Version                                                                                                    | 9.6.1                                                                                                    |                                                                                                    |                                                                                                    |
| User                                                                                                    | 0                                                                                                    |                                                                                                    |                                                                                                    |
| Expiration Date                                                                                                    |                                                                                                    |                                                                                                    |                                                                                                    |
| License Key                                                                                                    |                                                                                                    |                                                                                                    | _                                                                                                    |
| PENybVRvT25saW5<br>+PG9yZ2FuaXphdGlv<br>+PHZIcnNpb24+OS4<br>+MTAwPC91c2VyPjx<br>hBelpVbEMwTk1hUi<br>StMaktESk1BaFFyTh | IPyvcmdu'W IIPmRvbmF1 YmF12XI8L29222<br>homikPjc52jhMGM4LWE32DgtNDg2Y1IZTA<br>IIJABL32anNpb24+PHV2XI<br>TaWduYXR1q5jbJVQWdMUn23SRkrRahW<br>QvUEYxdKuE50SWNVb07BNNINBRmU43<br>nl2UDj2xJEVE1CYbq7UkzRGpUUERmV53<br>(CNFovTE78)Mid1VyWPy6eXNadUlIzmVu22 | ShbWU<br>LLTVIZTNjZE1M2Q4Zjwvb3JnYW5pemF0aW9uaWQ<br>S2x4UGRGbkpPMmpUaTVJQVFKb0D8vWDdDU0ZUESVZFgrK11<br>X924QKRhVz2ZDM0ayUGhTSIZYbGlqS1hcG9VmtNuhJdDUFRU<br>MQVzUDSrR2vQOE1RNGSNb0RDM1ZHTEpPNBPSk1adv02S1<br>S04NcDPD242Z722PUM23covU112mbhQ62E82 | /SOEF1MXFHZ2R3cFh2UzA3<br>RM1p2TWQ1MIBNZ1lob0hCF<br>hrWGJCQ01JNVIRK2lkd3pkcn<br>UsonVE1V7W.hwhk FbN2RvM0 |

Nach dem Hinterlegen der Anmeldedaten (mindestens des Zielsystems) und der positiven Überprüfung der Anmeldung durch Anzeige des grünen Hakens, kann eine Lizenz über die Oberfläche der Bedienung angefordert werden.

Dazu öffnet sich das nebenstehende Fenster, aus dem u. a. der Status der Lizenz ersichtlich ist. Voreingetragen sind bereits die OrganisationsID des Zielsystems und die Version der Lösung des Tools "CRM to Online".

Als nächstes wird der Button "Request License" gedrückt.

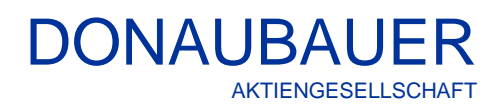

| Request License                                                                                                    | e                                                                                                    |                                                                                                    |                                                                                                    | - 🗆 X 🗎                                                                                                    |                                                                                                    |
|----------------------------------------------------------------------------------------------------|----------------------------------------------------------------------------------------------------|----------------------------------------------------------------------------------------------------|----------------------------------------------------------------------------------------------------|----------------------------------------------------------------------------------------------------|----------------------------------------------------------------------------------------------------|
| Important!                                                                                                    |                                                                                                    |                                                                                                    |                                                                                                    | ^                                                                                                    | Im nebenstehenden Fenster                                                                                        |
| Please read the license terms carefully before installing the software (hereinafter called Add-On).                                                                                                    |                                                                                                    |                                                                                                    |                                                                                                    |                                                                                                    | sollte jetzt die E-Mail-Adresse                                                                                  |
| This End User Lice<br>individual or lega                                                                                                    | ense Agreement ("EULA") is a legal<br>al entity) and the Donaubauer Aktie                                                                                                    | Agreement between you (hereinafter the<br>engesellschaft for the Add-On provided to y                                                                                                    | er an<br>and using this                                                                                                    | eingetragen werden. Diese ist                                                                                                    |                                                                                                    |
| software you agr                                                                                                    | ee to the terms of this Agreement.                                                                                                    | - I de la testellation le co                                                                                                    |                                                                                                    |                                                                                                    | fur die exakte Zuodnung der                                                                                      |
| n you do not agre                                                                                                    | ee with the terms of parts of it, can                                                                                                    | cer ne installation nere.                                                                                                    |                                                                                                    |                                                                                                    | nuss die EULA bestätigt                                                                                          |
| 1. Software Licen                                                                                                    | ense                                                                                                    |                                                                                                    |                                                                                                    |                                                                                                    | des Buttons "Confirm" erfolgt die                                                                                |
| The Add-On may<br>Aktiengesellscha<br>license. He does                                                                                                    | only be used if the customer has a<br>aft and is protected by copyright. Th<br>not acquire any rights of the Add-C                                                                                                    | uer<br>chasing the                                                                                                    | automatische Eintragung der<br>Lizenz.                                                                                        |                                                                                                    |                                                                                                    |
| It is not permitte<br>Engineering). Fur<br>expense.                                                                                                    | ed to remove or modify the Add-On<br>rthermore, the customer is not ent                                                                                                    | 's markings, nor to decompile or disassemb<br>itled to lend, rent, sublicense, resell or tran                                                                                                    | le the Add-On (I<br>sfer the Add-Or                                                                                           | Reverse<br>I for an                                                                                                    |                                                                                                    |
| E-Mail                                                                                                    | I accept th                                                                                                    | e terms of this license agreement                                                                                                    | Cancel                                                                                                    | Confirm                                                                                                    |                                                                                                    |
|                                                                                                    |                                                                                                    |                                                                                                    |                                                                                                    |                                                                                                    |                                                                                                    |
| Licence                                                                                                    |                                                                                                    | Licence Statue                                                                                                    |                                                                                                    | ~                                                                                                    |                                                                                                    |
| Organization Name                                                                                                    | org5e2c62a5                                                                                                    | Demo Licence                                                                                                    |                                                                                                    |                                                                                                    | vvira eine Demo- oder                                                                                            |
| Organization Id                                                                                                    | e0cbd386-6e6c-4568-a2d7-c4b39f57abc7                                                                                                    | Demo Mode                                                                                                    |                                                                                                    | Request Licence                                                                                                    | Testlizenz angefordert, ist dies                                                                                 |
| Version                                                                                                    | 9.7.0                                                                                                    | =                                                                                                    |                                                                                                    |                                                                                                    | im Status der Lizenz sichtbar.                                                                                   |
| User                                                                                                    | 0                                                                                                    |                                                                                                    |                                                                                                    |                                                                                                    | Fingefügt wird außerdem der                                                                                      |
| Expiration Date                                                                                                    | 2021-08-28                                                                                                    | -                                                                                                    |                                                                                                    |                                                                                                    | Organizationanama und das                                                                                        |
| Liesnes Key                                                                                                    | 20210020                                                                                                    |                                                                                                    |                                                                                                    |                                                                                                    | Organisationshame und das                                                                                        |
| Deel USAC 2017530/I<br>O'VAHBASC 2017530/I<br>O'UM2E5Vd/From<br>RSHpiLZKNo4225<br>G1uNWc0QTQyeldV                                                                                                    | Bem.Zufy9kdatFWUTZRbnrVkFEFrTRueEU<br>Wywrhau 1980m USARZLioo-YTTOTAAT<br>PCGNBN4h0Y3002m5TL3c2WJ4wH2NeS9<br>YGTJBa2drQ2dqYVROMmtpOVpqNXFDcJNL                                                                                                    | UUW22VSSFVIaeBbvf0ABB463xdZsJM68F0eW<br>FWUHRb35WM04UDB2ET4IWAHNSF0Fbb2h7<br>KaVs3Mm15UEYUBWUFAwTRilemwyOHpvMUM5W<br>JaTdWQXpZRE90bUVQZ3UDaPRTrgyeXd5d0H4DbkO                                                                                                    | EpUBRUkSyVTNzU3<br>HFJS0pCZ2wwbkc2U<br>U1U2UzVHU4Yal6F<br>VA4aHYzaXIOSU5H                                                     | 9 3MFR/MXIIdaaIV/writ<br>(025SGI/WXJTTngycG<br>10Q00V/6V72GUhrta<br>UU1dWK2wwYnJubExT                                                      |                                                                                                    |
|                                                                                                    |                                                                                                    | Licence (Demo)                                                                                                    |                                                                                                    |                                                                                                    | Der Status der Lizenz ist<br>ebenfalls auf der Oberfläche des<br>Tools sichtbar.                                 |
| Licence                                                                                                    |                                                                                                    |                                                                                                    |                                                                                                    |                                                                                                    |                                                                                                    |
| Licence Information                                                                                                    |                                                                                                    | Licence Status                                                                                                    |                                                                                                    |                                                                                                    | Roim Anfordorn cinor                                                                                             |
| Organization Name<br>Organization Id<br>Version<br>User<br>Expiration Date<br>Licence Key<br>PEthyby/RV725au<br>V758L29/22FauXph<br>u2GF02/14/U2/hmV<br>458/V727EUR/PD2an<br>wGSS071ZATEBmP<br>458/V12/MV<br>45/20vGn/YTUTINM<br>S32D/2ETh<52UUR | arg5e2c62           (e0cbd386           [3,7,0           [60           [2021:08-28           SPjsvomdu YW 11Pm9y2z VMmM2MmE1PC59           Goldvolmik Pb2ZXJzaWSuPjkuNy4wPC32ZXJz           VdSZVzMzWSuPjkuNy4wPC32ZXJz           WdSZVzMzWSuPjkuNy4wPC32ZXJz           WdSZVzMzWSuPjkuNy4wPC32ZXJz           WdSZVzMzWSuPjkuNy4wPC32ZXJz           WdSZVzMzWSuPjkuNy4wPC32ZXJz           WdSZVzMzWSuPjkuNy4wPC32ZXJz           WdSZVzMzWSuPjkuNy4wPC32ZXJz           WdSZVzMzWSUPjkuNy4wPC32ZXJz           WdSZVzMzWSZZJzzWSWSUPjkuNy4wPC32ZXJz           WdSZVzMzWSZZJzzWSWSZZJzWZWSZJZWZWSZJZWZWSZJZWWSZJZWWSZJZWZWZZWWSZJWWSZJZWWSZJZWZWSZJZWZWSZJZWZWZZWZZWZWZZWWZZW | Licence Valid     Licence Valid     Licence | D2ZT2/LTQ1NgtYT7<br>OZT4/MDixLTAL1<br>ax1WWJW2/BIRVgn<br>wNRCCAn4M9,502<br>COdmhaURySWINC<br>cOdmhaURySWINC<br>cOdmhaURySWINC | Request Licence<br>kNy IJNGIzOWY11X2Fi<br>HCPG9eHBpcmF0aW9<br>dEVPULKMMEFuSWw<br>ddabH3ZTUZ5z2OMH<br>UUSCGriWT1UwZmR2<br>TzNGSDVmb1d3bxMM4 | Produktivlizenz wird zusätzlich<br>die Useranzahl in der Lizenz<br>eingetragen und das<br>Ablaufdatum angepasst. |
|                                                                                                    |                                                                                                    | License (√)                                                                                                    |                                                                                                    |                                                                                                    | Auf der Oberfläche des Tools<br>wird die Produktivlizenz mit<br>einem Haken markiert.                            |

## 4.33 Authentifizierungs-Typ

Über die Oberfläche kann der Authentifizierungs-Typ ausgewählt werden. Es stehen vier unterschiedliche Typen zur Auswahl bereit.

Es ist möglich, dass im Zielsystem mehrere Benutzer mit unterschiedlicher AuthTypen kombiniert werden können. Dazu wird der entsprechende Teil aus der configurations-XML kopiert und nochmals entsprechend ausgefüllt hinterlegt.

| - Source CRI | М                      |      |               |
|--------------|------------------------|------|---------------|
| Url          |                        |      |               |
| AuthType     | ~                      | User | Password      |
|              | OnPremise              |      |               |
| - Target CRM | Online-OAuth           |      |               |
| 14           | Online-Certificate     |      |               |
| Un           | Offiline-GilenitSecret |      |               |
| AuthType     | ~                      | User | Password      |
|              |                        |      | Save Password |

#### 4.33.1 OnPremise

<Logins> <Login AuthType="OnPremise"> <Username></Username> <Password></Password> <HomeRealmUri></HomeRealmUri> /Login> Username und Passwort werden in der Anwendung hinterlegt.

Bei mehreren Benutzern im Zielsystem wird der entsprechende Absatz aus der configurations-XML entsprechen kopiert und ausgefüllt.

# 4.33.2 OAuth

<Login Id="" AuthType="OAuth"> <Username></Username> <Password></Password> <AppId></AppId> <RedirectUrl></RedirectUrl> </Login>

Username und Passwort werden in der Anwendung hinterlegt.

Bei mehreren Benutzern im Zielsystem wird der entsprechende Absatz aus der configurations-XML entsprechen kopiert und ausgefüllt.

#### 4.33.3 ClientSecret

<Login AuthType "="ClientSecret > <ClientId></ClientId> <ClientSecret></ClientSecret> </Login>

Bei mehreren Benutzern im Zielsystem wird der entsprechende Absatz aus der configurations-XML entsprechen kopiert und ausgefüllt.

#### 4.33.4 Certificate

<Login AuthType="Certificate">

<ClientId></ClientId> <Thumbprint></Thumbprint> <StoreName></StoreName> </Login>

Bei mehreren Benutzern im Zielsystem wird der entsprechende Absatz aus der configurations-XML entsprechen kopiert und ausgefüllt.

# 4.34 SourceCrmConnection

In SourceCrmConnection werden die Anmeldedaten für das Quellsystem über die Oberfläche oder direkt in der XML-Datei eingetragen. Nach dem ersten Ausführen des Tools CRM to Online werden diese entsprechend verschlüsselt.

Sollte ein Passwort nach dem Verschlüsseln noch einmal geändert werden, muss das Attribut "isEncrypted='true" entfernt werden.

# 4.35 TargetCrmConnection

In TargetCrmConnection werden die Credentials des Zielssystems über die Oberfläche oder direkt in der XML-Datei eingetragen. Nach dem ersten Ausführen des Tools CRM to Online werden diese entsprechend verschlüsselt.

Zum Schutz der Services hat Microsoft Limits eingeführt. Diese Limits werden pro Benutzer erfasst. Aus Erfahrungswerten hat sich ergeben, dass ab einen Wert von "6" für <ParallelExecuteMultiples> das Limit erreicht wird. Um eine höhere Performance bei der Migration mit dem Tool "CRM to Online" zu erreichen, können mehrere Benutzer für die Kommunikation mit dem CRM verwendet werden.

https://docs.microsoft.com/de-de/powerapps/developer/common-data-service/api-limits

Es können beliebig viele Benutzer verwendet werden.

Die Benutzer werden in der Konfigurations-Datei wie folgt hinterlegt.

<Login>

<Username></Username> <Password></Password>

</Login>

Für jeden weiteren Benutzer wird dieser Abschnitt in der Konfigurations-Datei kopiert. Sollte ein Passwort nach dem Verschlüsseln noch einmal geändert werden, muss das Attribut "isEncrypted='true" entfernt werden.

| <sourcecrmconnection></sourcecrmconnection>                                                                              |
|----------------------------------------------------------------------------------------------------|
| <address>https://chd /</address>                                                                                         |
| <logins></logins>                                                                                                    |
| <login authtype="OnPremise"></login>                                                                                     |
| <username>chd\donau</username>                                                                                           |
| <password< td=""></password<>                                                                                            |
| isEncrypted="true">AQAAANCMnd8BFdERjHoAwE/Cl+sBAAAAEDuPk0XWSkCdUwL6qIAFQQAAAAACAAAAAADZgAAwAAAABAAABMGS1v6q5bOhAjZTUsq1  |
|                                                                                                    |
|                                                                                                    |
|                                                                                                    |
| <targetcrmconnection></targetcrmconnection>                                                                              |
| <address>https:// /</address>                                                                                            |
| <logins></logins>                                                                                                    |
| <login authtype="OAuth" id="3bc4e708459a4206bb65b3f9c1c5b57d"></login>                                                   |
| <username>@donaubauer.com</username>                                                                                     |
| <appid>51f81489-12ee-4a9e-aaa </appid>                                                                                   |
| <redirecturl>app://58145B91-0C36-4500-8554-080854F2AC97</redirecturl>                                                    |
| <password< td=""></password<>                                                                                            |
| isEncrypted="true">AQAAANCMnd8BFdERjHoAwE/Cl+sBAAAAEDuPk0XWSkCdUwL6qlAFQQAAAAAAAAAAAADZgAAwAAAABAAAAClfnrNN8GbDQyMyUBhgL |
|                                                                                                    |
|                                                                                                    |
|                                                                                                    |
| <savepassword>true</savepassword>                                                                                        |

Beispiel der Einträge <SourceCrmConnection>,<TargetCrmConnection>aus einer configuration.xml

## 4.36 SavePassword

Die Passwörter werden verschlüsselt in der XML-Datei gespeichert und sind an den lokal angemeldeten Benutzers auf der Windows Maschine gebunden.

### 4.37 CreateEntities

Wird der Wert "false" gesetzt, werden keine Datensätze erstellt. Soll ein Update der Datensätze durchgeführt werden, darf der Schritt "Create nicht ausschaltet werden.

Beispiel: <CreateEntities>true</CreateEntities>

#### 4.38 AssociateRelationships

Wird der Wert "false" gesetzt, werden m:n-Beziehungen zwischen Datensätzen nicht übertragen. Beispiel: <AssociateRelationships>true</AssociateRelationships>

#### 4.39 UpdateEntities

Wird der Wert "false" gesetzt, erfolgt kein Update der Datensätze.

Beispiel: <UpdateEntities>true</UpdateEntities>

#### 4.40 TransferBpfInstances

Wird der Wert "false" gesetzt, werden die Business process flows nicht übertragen. Standardmäßig ist der Wert auf "false" eingestellt.

Beispiel: <TransferBpfInstances>false</TransferBpfInstances>

#### 4.41 CreateResolutions

Wird der Wert "false" gesetzt, werden die Datensätze nach der Übertragung nicht geschlossen. Dies betrifft nur die Entitäten "Angebot", "Auftrag", "Anfrage" und "Verkaufschance".

Beispiel: <CreateResolutions>true</CreateResolutions>

#### 4.42 DeleteRecords

Während der Migration kann das Quellsystem weiter genutzt werden. Wird die Migration über einen längeren Zeitraum durchgeführt und werden in diesem Zeitraum Datensätze im Quellsystem gelöscht, sind diese Datensätze im Zielsystem ggf. noch vorhanden. Um diese Datensätze bei Abschluss der Übertragung auch im Zielsystem löschen zu können, muss die Lösung "Delete Records" im Quellsystem installiert werden. Dies sollte unmittelbar vor dem ersten Start des Migrationsprozesses erfolgen. Aktiviert wird die Lösung durch Setzen des Wertes "true". Standardmäßig ist hier der Wert "false" hinterlegt

Die Lösung "Delete Records" steht auf der Webseite der Donaubauer Aktiengesellschaft als Download zur Verfügung.

Beispiel: <DeleteRecords>false</DeleteRecords>

<DeleteRecords> kann über die Oberfläche der Anwendung konfiguriert werden. Aktiviert wird diese Funktion, durch das Setzen des Hakens auf der Oberfläche der Anwendung.

| DONA | UB    | A    | J    |      | R   |
|------|-------|------|------|------|-----|
|      | AKTIE | NGES | ELLS | SCH/ | AFT |

| Process Options        |                 |
|------------------------|-----------------|
| Stop on PreCheck Error | On Warnings 🗸 🗸 |
| Ignore Create Errors   |                 |
| Delete Records         |                 |

#### 4.43 CheckOptionSetValue

Wird der Wert "false" gesetzt, entfällt die Prüfung, ob im Quellsystem Werte von Option Sets vorhanden sind, die im Zielsystem nicht definiert sind.

Beispiel: <CheckOptionSetValues>true</CheckOptionSetValues>

### 4.44 CheckStringLength

Wird der Wert "false" gesetzt, entfällt die Prüfung, ob in Textfeldern des Quellsystems Feldwerte existieren, die länger sind, als es die entsprechenden Felder im Zielsystem zulassen.

Beispiel: <CheckStringLength>false</CheckStringLength>

### 4.45 TransferEmptyOptionSetAttributeValue

Wird der Wert "true" gesetzt, werden leere Option Sets Felder mit dem Wert "null" übertragen. Wird der Wert "false" gesetzt, werden leere Felder nicht übertragen Dies kann dazu führen, dass Option Set-Felder unerwünscht mit Standardwerten im Zielsystem befüllt, werden

Beispiel: <TransferEmptyOptionSetAttributeValue>true</TransferEmptyOptionSetAttributeValue>

# DONAUBAUER AKTIENGESELLSCHAFT

# 5 Nutzung der Anwendung

# 5.1 Datenmigration

| CrmToOnline - Donaubauer AG - www.CrmToOnline.com - Version | n: 9.7.0.4                                              | – 🗆 X                 |
|-------------------------------------------------------------|---------------------------------------------------------|-----------------------|
| CRM to Online                                               | Donaubau                                                | ler AG                |
| Statt PreCheck Administration Create A                      | issociate Update Bpf Close                              | Finish Completed      |
| Url https://cm2016be                                        | 🕢                                                       | Start                 |
| AuthType OnPremise V User DEVCH                             | Password ••••••                                         |                       |
| Target CRM                                                  |                                                         | Create Attachments    |
| Url https://org .dynamics.com/                              |                                                         |                       |
| AuthType Online-OAuth V User admin onmicro                  | soft.com Password                                       |                       |
|                                                             | Save Password                                           |                       |
|                                                             |                                                         |                       |
|                                                             | Performance Batch Size 250                              |                       |
| Allow Inactive User in Mapping                              | Exceptions Break 60                                     | Reload Config         |
| Logging<br>Tracing Level 5                                  | Break Time 20                                           |                       |
| Tracing Categories Metadata                                 | Parallel ExecuteMultiples 2                             | Edit Config           |
| Parameters<br>Timing<br>Results<br>Values                   | Process Options<br>Stop on PreCheck Error On Warnings ~ | Save Config           |
| Controlfflow<br>Licence<br>Other<br>Error                   | Ignore Create Errors Delete Records                     | Licence (v)           |
|                                                             |                                                         |                       |
| Process Stage: Start                                        | Show Errors Only                                        | Hide Successful Tasks |

# 5.2 Eingabe der Nutzerdaten des Quellsystems mit URL

| Beispiel     | JRL: <u>https://instanz.domain.de</u>                         |   |
|--------------|---------------------------------------------------------------|---|
| CrmToO       | line - Donaubauer AG - www.CrmToOnline.com - Version: 9.7.0.4 |   |
| CF           | M to Online 🛛 🕋 Donauba                                       | I |
| Start        | PreCheck Administration Create Associate Update Bpf Close     |   |
| - Source CRM |                                                               |   |
| Url          | ttps://cm2016be                                               |   |
| AuthType     | In Premise Vuser DEVCH Password                               |   |

Ist die Verbindung zu dem CRM erfolgreich aufgebaut, wird dies durch Anzeige des "grünen Hakens" angezeigt.

| CrmTo(                       | Online - Donaubauer                  | AG - www.CrmToOnline.com - | Version: 9.7.0.4 |            |        |
|------------------------------|--------------------------------------|----------------------------|------------------|------------|--------|
| CF                           | RM to                                | Online                     |                  | Don        | laubau |
| Start                        | PreCheck                             | Administration Create      | Associate U      | Jpdate Bpf | Close  |
| Source CR<br>Url<br>AuthType | M<br>https://cm2016be/C<br>OnPremise | TOSource1                  | Pase             | sword      |        |

Fehlermeldungen werden rot markiert. Eine spezielle Fehlerangabe erfolgt im Tooltipp.

#### 5.3 Eingabe der Nutzerdaten des Zielsystems mit URL

| E | Beispiel:                     | URL:<br>User:                                 | <u>https</u><br>user( | ://instanz.crm4.dynamics.com<br>@domain.onmicrosoft.com |          |                 |   |
|---|-------------------------------|-----------------------------------------------|-----------------------|---------------------------------------------------------|----------|-----------------|---|
|   | Target CRM<br>Url<br>AuthType | 1<br>https://cto-ad.cm4.dyn<br>Online-OAuth ~ | amics.com             | ı/main.aspx<br>@donaubauer.com                          | Password | •••••           | 0 |
|   |                               |                                               |                       |                                                         |          | Save Password 🗹 |   |

Ist die Verbindung zu dem CRM erfolgreich aufgebaut, erfolgt dies durch Anzeige des "grünen Hakens".

Sind mehrere Benutzer konfiguriert, erfolgt die Ausgabe der Credentials als "Multi Account Mode"

| - Source CRM |                                      |          |  |  |
|--------------|--------------------------------------|----------|--|--|
| Url          | https://orgf3f6808b.cm4.dynamics.com |          |  |  |
| User         | Multi Account Mode                   | Password |  |  |
|              |                                      |          |  |  |

#### 5.4 Abspeichern des Passworts

Über die Option "Save Password" kann die Passworteingabe abgespeichert werden. Alle Passwörter werden in der Konfiguration verschlüsselt gespeichert und sind an den Rechner und den Benutzer gebunden.

#### Beispiel:

Wird die Anwendung mit der gleichen Konfigurationsdatei auf einem anderen Rechner oder unter einem anderen Benutzer ausgeführt, muss die Passworteingabe erneut erfolgen.

#### 5.5 Multi Faktor Authentifizierung

Ist für den User, der das Tool "CRM to Online" ausführt, auf dem Quell- und/oder Zielsystem eine Multi Faktor Authentifizierung eingerichtet, kann sich das Tool "CRM to Online" nicht mit diesem CRM-System verbinden.

Mit Auswahl des Authentifizierungstyps "OnPremise" ist die Multi Faktor Authentifizierung nicht möglich.

Für die Auswahl des Authentifizierungstyps "Online-Auth" wird anstelle der Multi Faktor Authentifizierung das App Passwort hinterlegt. Voraussetzung dafür ist, dass Microsoft diese Möglichkeit aus Sicherheitsgründen noch unterstützt.

Das App-Passwort wird über den Link

https://account.activedirectory.windowsazure.com/AppPasswords.aspx

angefordert. Damit benötigt der ausführende User keine Multi Faktor Authentifizierung mehr.

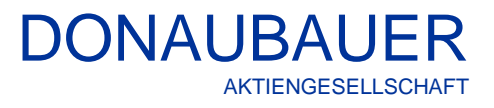

#### 5.6 Starten des zentralen Prozesses

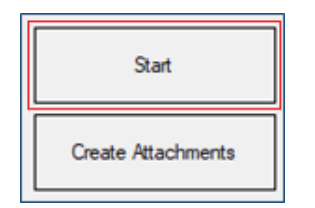

Das Starten des zentralen Prozesses erfolgt über den Button "Start" in der Anwendung.

Nach dem Starten des Tools kann die Migration in den einzelnen Schritten, zu den einzelnen Entitäten und in der entsprechenden Ansicht verfolgt werden. Da es sich hierbei um eine Fülle von Daten handelt, kann die Anzeige über die Anwendung entsprechend gefiltert werden.

| Show Errors Only | Hide Successful Tasks |
|------------------|-----------------------|
|                  |                       |

Durch Setzen des Hakens im Feld

Show Errors Only W Hide Successful Tasks

werden nur Teilschritte mit Fehlern/Warnungen sichtbar oder werden alle erfolgreich abgeschlossenen Übertragungsschritte ausgeblendet.

# 6 Migrationsüberwachung

### 6.1 Anzeigen auf der Oberfläche des Tools"

Für alle einzelnen Schritte der Migration ist in der Anwendung ein entsprechender Reiter vorhanden. Innerhalb eines Reiters werden die Teilschritte angezeigt. Teilschritte, die noch unbearbeitet sind, werden ausgegraut.

Abgeschlossene Teilschritte werden mit einem grünen Haken dargestellt.

Wenn in einem Teilschritt Fehler auftreten, wird dies über das Symbol eines gelben Ausrufezeichens dargestellt.

Durch Anklicken des Symbols können die Fehlermeldungen direkt in der Anwendung ausgelesen werden.

Die Anzahl der Fehler wird als Tooltipp auf dem Fehler-Icon angezeigt.

| Compare Metadata<br>Compare Metadata                           |                                                                | ▲<br>407                                                                                                    | ✓  / 407    |
|----------------------------------------------------------------|----------------------------------------------------------------|----------------------------------------------------------------------------------------------------|-------------|
| PlugIn Steps<br>Check Target PlugIn Steps                      |                                                                | ▲ 43<br>- 43                                                                                                    |             |
| Processes<br>Check Target Processes                            |                                                                | 20                                                                                                    | Ø ≈<br>0/20 |
| Error Report License invalid: Number of Users is higher in CRM | -                                                              | X<br>2004<br>Donaubauer AG<br>Associate<br>Update<br>Cose<br>Finish<br>Completed<br>Cose<br>Finish<br>Completed<br>Cose<br>Finish<br>Completed<br>Cose<br>Finish<br>Completed<br>Cose<br>Finish<br>Completed<br>Cose<br>Finish<br>Completed<br>Cose<br>Finish<br>Completed<br>Cose<br>Finish<br>Completed<br>Cose<br>Finish<br>Completed<br>Cose<br>Finish<br>Completed<br>Cose<br>Finish<br>Completed<br>Cose<br>Finish<br>Completed<br>Finish<br>Completed<br>Finish<br>Finish<br>Completed<br>Finish<br>Finish<br>F |             |
|                                                                | Check Target Plugh Steps<br>Metadata source<br>Geting Metadata | 878<br>0€<br>1/1                                                                                                    |             |
|                                                                | Metadata target                                                | ्<br>्<br>्र                                                                                                    |             |

Zusätzlich werden die Fehlermeldungen in eine LOG-Datei geschrieben. Die LOG-Dateien werden im Ordner "Log" in der Anwendung erstellt.

| Name                      | Änderungsdatum   | Тур         | Größe |
|---------------------------|------------------|-------------|-------|
| Log - 2021.07.27 10-18-42 | 27.07.2021 10:19 | Dateiordner |       |
| Log - 2021.07.27 10-54-27 | 27.07.2021 16:50 | Dateiordner |       |
| Log - 2021.07.29 10-13-07 | 29.07.2021 11:26 | Dateiordner |       |
|                           |                  |             |       |

Zur weiteren Überwachung dient die beim Start der Migration erstellte Datei "statistics.csv", die im Ordner "Configuration" zu finden ist. Darin sind detaillierte Informationen zur Übertragung der Datensätze in den einzelnen Phasen enthalten.

## 6.2 Phase "PreCeck"

| CrmToOnline - Donaubauer AG - www.CrmToOnline.com - Version: 9.7.0.4  | -                |                    |
|-----------------------------------------------------------------------|------------------|--------------------|
| CRM to Online                                                         | Donaubauer       | AG                 |
| Start PreCheck Administration Create Associate Update                 | Bpf Close Finish | Completed          |
| Components<br>Check CTO Components                                    |                  | ✓ ≈<br>3/3         |
| Licence check<br>Target - Checking Licence                            |                  | ▲ 😋 🍣<br>1/1       |
| Get disabled user from target<br>Target - Getting user disabled users |                  | ♥ 奈<br>8/8         |
| Settings<br>Check Target Settings                                     |                  | ▲ 🛛 🕿<br>12 / 12   |
| Metadata source<br>Getting Metadata                                   |                  | <b>⊘</b>           |
| Metadata target<br>Getting Metadata                                   |                  | <b>⊘</b> ∩<br>1/1  |
| Configuration<br>Check Configuration                                  |                  | <mark>⊘</mark>     |
| Compare Metadata<br>Compare Metadata                                  |                  | ▲ 🔮 😤<br>415 / 415 |
| OptionSet Values<br>Check for invalid OptionSet Values                |                  | ▲ 😋 希<br>81 / 81   |
| Process Stage: Completed                                              | Show Errors Only | uccessful Tasks    |

Im Schritt "PreCheck" erfolgt die Prüfung der Voraussetzungen für die Übertragung der Daten.

Es wird geprüft, ob User im Mapping stehen, die deaktiviert sind oder keine Sicherheitsrollen haben.

Folgende Einstellungen werden überprüft:

- die Organisationseinstellungen,
- die Übereinstimmung der Zeitzonen zwischen Quell- und Zielsystem,
- Kontrolle, ob ein Schlüssel zur Datenverschlüsselung hinterlegt ist,
- die Übereinstimmung der Einstellungen des Geschäftsjahres zwischen Quell- und Zielsystem,
- hat der ausführende User die Rolle des Systemadministrators,
- ist die Plug-in- und Ablaufverfolgung der benutzerdefinierten Workflowaktivität (PluginTraceLogs) deaktiviert,
- ist die Überwachung (Audit) deaktiviert,
- ist die "Preisberechnungseinstellung festlegen" (PriceCalculation) deaktiviert,
- stimmt das Format für den vollständigen Namen (FullNameConvention) im Quell- und Zielsystem überein,
- Stimmt die Begrenzung der Dateigröße für Anlagen (MaxAttachmentSize) im Quell- und Zielsystem überein,
- stimmt die "Gesperrte Dateierweiterung für Anlagen festlegen (BlockedAttachments)" im Quell- und Zielsystem überein,
- sind de Anfrageeinstellungen (Cascadeincidentsetting) deaktiviert,
- ist die Duplikatserkennung (Duplicate Detection) deaktiviert,
- ist die aktuelle Zeitzone festgelegt (UserTimeZone), die im Quell- und Zielsystem übereinstimmen muss,
- ist die Datenverschlüsselung (DataEncryption) aktiviert, wenn Benutzer/User aktualisiert/übertragen werden.

Die Vorgehensweise und weitere Erklärungen sind im Punkt 4.dieses Dokumentes näher beschrieben.

Wird mit einer Demo-Version des Tools CRM to Online gearbeitet, wird zur Lizenzprüfung folgende Meldung ausgegeben.

| CrmToOnline - Donaubauer AG - www.CrmToOnline.com - Version: 9.7.0.4 | - 🗆 X                      |
|----------------------------------------------------------------------|----------------------------|
| CRM to Online 🏾 🛖 🛛                                                  | Donaubauer AG              |
| Start PreCheck Administration Create Associate Update                | Bpf Close Finish Completed |
| Components<br>Check CTO Components                                   | ⊘ ≈<br>3/3                 |
| Licence check<br>Taraet - Checking Licence                           | ▲ ◎ 奈                      |
| Get disabled user from target                                        | Error Report Demo Mode     |

Ausgegebene Fehler und/oder Warnungen sollten entsprechend behoben werden.

Häufige Fehlermeldungen sind fehlende Entitäten/Felder im Zielsystem. Diese sollten dann entsprechend in der XML-Konfiguration ausgeschlossen oder im Zielsystem eingefügt werden.

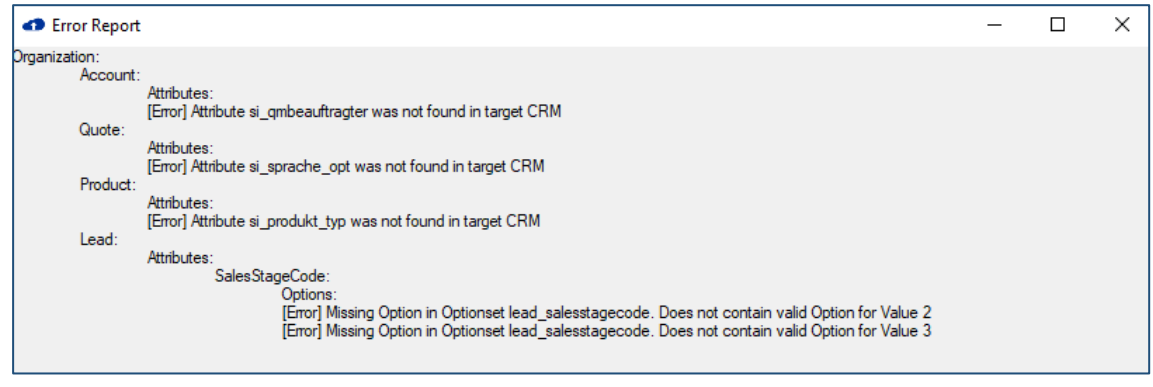

| - Error Report                                                                                                    | × |
|----------------------------------------------------------------------------------------------------|---|
| [Error] Entity 'donau_deletrecord' not found in Target CRM.<br>account Attributes industrycode Options [Error] Missing Option in Optionset account_industrycode. Does not contain valid Option for Value: 100000000<br>account Attributes new_fake_created_on_dat [Error] Attribute new_fake_created_on_dat was not found in target CRM<br>bulkoperation-campaign Attributes subject-name [Error] Length in target system is lower than in source on attribute subject. Source: 200 Target: 128<br>new_cto_test_c Attributes new_name_str [Error] Length in target system is lower than in source on attribute new_name_str. Source: 150 Target: 100 |   |

#### Unterschiede in den Metadaten:

| Error Report                                                                                                    | - | × |
|----------------------------------------------------------------------------------------------------|---|---|
| Drganization:<br>BulkOperation-Campaign:<br>Attributes:<br>Subject-Name:<br>[Error] Length in target system is lower than in source on attribute Subject. Source: 200 Target: 128 |   |   |

Alle aktiven User aus dem Quellsystem die im UserMapping stehen, müssen mindestens eine Sicherheitsrolle besitzen.

Alle aktiven User, die im Zielsystem vorhanden sind, müssen mindestens eine Sicherheitsrolle besitzen.

#### 6.3 Phase "Administration"

Im Schritt "Administration" werden die für die Organisation erforderlichen Entitäten in das Zielsystem übertragen. Dazu gehören die Sicherheitsrollen, Unternehmenseinheiten, Teams, Währungen etc. Die Unternehmenseinheiten werden den Benutzern zugeordnet.

Die mit CRM to Online ausgelieferte Sicherheitsrolle wird um alle notwendigen Berechtigungen für benutzerdefinierte Entitäten erweitert. Diese Rolle wird anschließend allen Teams im Zielsystem zugewiesen und nach der Übertragung in der Phase "Finish" wieder entfernt.

| CrmToOnline - Donaubauer AG - www.CrmToOnline.com - Version: 9.7.0.4                          | -                        |                   |
|-----------------------------------------------------------------------------------------------|--------------------------|-------------------|
| CRM to Online                                                                                 | naubauer                 | AG                |
| Start PreCheck Administration Create Associate Update Bp                                      | pf Close Finish          | Completed         |
| Disable PlugIn Steps<br>Retrieve Plug-In Steps                                                | 1.                       | 261 / 1.261       |
| Disable Plug-In Steps                                                                         | (0                       | /0/0) 0 / 0       |
| Disable Processes Retrieve Processes                                                          |                          | 31/31             |
| Disable Processes                                                                             | (0                       | /0/0) 0 / 0       |
| Update CTO Role Update CTO Role                                                               |                          | <b>2 2</b><br>1/1 |
| Set Team Roles<br>Target - Setting CRM to Online Roles for Teams                              |                          |                   |
| Currency [transactioncurrency] Source - Retrieving Records 2/2 Target - Retrieving Records    |                          | 2 ≈<br>18 / 18    |
| Comparing Records                                                                             |                          | 2/2               |
| Target - Creating Records                                                                     | (L                       | /0/0) 0 / 0       |
| Business Unit [businessunit]<br>Source - Retrieving Records 1 / 1 Target - Retrieving Records |                          | 2 ≈<br>1/1        |
| Comparing Records                                                                             | 10                       | 1/1               |
| Target - Creating Necords                                                                     | ((                       |                   |
| Security Role [role]<br>Source - Retrieving Records 17/17 Target - Retrieving Records         |                          | 92 / 92           |
| Comparing Records                                                                             |                          | 17 / 17 👻         |
| Process Stage: Administration                                                                 | Show Errors Only Hide Su | uccessful Tasks   |

#### 6.4 Phase "Create"

In der Phase "Create" werden die zu übertragenden Datensätze im Zielsystem erstellt. Die Datensätze werden nur mit den absolut notwendigen Daten erstellt. Alles andere erfolgt im der Phase Update.

# DONAUBAUER AKTIENGESELLSCHAFT

| CrmToOnline - Donaubauer AG - www.CrmToOnline.                                                       | .com - Version: 9.7.0.4                                                                  | – 🗆 ×                                    |
|----------------------------------------------------------------------------------------------------|------------------------------------------------------------------------------------------|------------------------------------------|
| CRM to Onlin                                                                                         | e 🕜 Donaubaı                                                                             | uer AG                                   |
| Start PreCheck Administration Cre                                                                    | ate Associate Update Bpf Close                                                           | Finish Completed                         |
| Unit Group [uomschedule]<br>Source - Retrieving Records<br>Comparing Records                         | 3 / 3 Target - Retrieving Records                                                        | ()<br>13/13<br>3/3                       |
| Target - Creating Records                                                                            |                                                                                          | (1/1/1) 1/1                              |
| Unit [uom]<br>Source - Retrieving Records<br>Comparing Records<br>Target - Creating Records          | 4 / 4 Target - Retrieving Records                                                        |                                          |
| Territory [territory]<br>Source - Retrieving Records<br>Comparing Records                            | 0 / 0 Target - Retrieving Records                                                        | 0/0                                      |
| Target - Creating Records                                                                            |                                                                                          | (0/0/0) 0 / 0                            |
| Discount List [discounttype]<br>Source - Retrieving Records<br>Comparing Records                     | 0 / 0 Target - Retrieving Records                                                        |                                          |
| Target - Creating Records                                                                            |                                                                                          | (0/0/0) 0 / 0                            |
| Discount [discount]<br>Source - Retrieving Records<br>Comparing Records<br>Target - Creating Records | 0 / 0 Target - Retrieving Records                                                        | 0 / 0<br>0 / 0<br>0 / 0<br>(0/0/0) 0 / 0 |
| Source – Retrieving Records<br>Target – Retrieving Records                                           | Anzahl der abgefragten Datensätze im Quell<br>Anzahl der abgefragten Datensätze im Ziels | system<br>/stem                          |

Comparing RecordsAnzahl der verglichenen Datensätze zwischen Quell- und<br/>ZielsystemTarget – Creating RecordsAnzahl der im Zielsystem erstellten Datensätze,<br/>(In Klammern "()" befinden sich folgende 3 Werte: der erste Wert<br/>beschreibt die erstellte Anzahl von Nachrichten, die an das CRM<br/>gesendet werden sollen, die zweite die Anzahl der gesendeten<br/>Batches an CRM und die dritte Zahl die empfangenen Batches.

# 6.5 Phase "Associate"

In der Phase "Associate" werden die m:n-Beziehungen zwischen den Datensätzen hergestellt. Die übertragenen Datensätze sind immer noch leer.

| CrmToOnline - Donaubauer AG - www.CrmToOnline.com - Version: 9.7.0.4                                     |                   |
|----------------------------------------------------------------------------------------------------|-------------------|
| CRM to Online                                                                                            | <sup>-</sup> AG   |
| Start PreCheck Administration Create Associate Update Bpf Close Finish                                   | Completed         |
| Associate team to systemuser<br>Source - Getting teammembership 0 / 0<br>Comparing Records               | ⊘ ≈<br>0 / 0      |
| Target - Creating missing associations                                                                   | (0/0/0) 0/0       |
| Associate systemuser to fieldsecurityprofile Source - Getting systemuserprofiles Comparing Records 6 / 6 |                   |
| Target - Creating missing associations                                                                   | (0/0/0) 0/0       |
| Listmembers Source - Retrieving Records 1 / 1 Target - Retrieving Records                                | ⊘ ≈<br>0 / 0      |
| Companing Records Target - Adding Listmembers                                                            | (1/1/0) 1 / 1     |
| Accessteams Source - Retrieving Records 0 / 0 Target - Retrieving Records                                | <b>⊘</b> ≈<br>0/0 |

Die Zuordnung der Sicherheitsrollen zu den Benutzern erfolgt in der Phase "Associate".

#### 6.6 Phase "Update"

Im Schritt "Update" werden die leeren Datensätze mit den Informationen aus dem Quellsystem gefüllt und Änderungen übernommen. Dabei wird auch der Status des Datensatzes gesetzt.

| CrmToOnline - Donaubauer AG - www.CrmToOnline.com - Version: 9.7.0.4 | - 🗆 ×                                  |
|----------------------------------------------------------------------|----------------------------------------|
| CRM to Online                                                        | Donaubauer AG                          |
| Start PreCheck Administration Create Associate                       | lpdate Bpf Close Finish Completed      |
| Target - Updating Records                                            | (0/0/0) 0/0                            |
| Lead [lead]                                                          |                                        |
| Source - Reading Records                                             | 11 / 11                                |
| Target - Updating Records                                            | (12/1/1) 11 / 11                       |
| Contact [contact]                                                    | <u></u>                                |
| Comparing Records                                                    | 1.412 / 1.412                          |
| Source - Reading Records                                             | 750 / 1.183                            |
| Target - Updating Records                                            | (750/2/0) 0 / 1.183                    |
| Account [account] Comparing Records                                  | <b>≈</b><br>0/???                      |
| Source - Reading Records                                             | 0 / ???                                |
| Target - Updating Records                                            | (0/0/0) 0 / ???                        |
| Opportunity Product [opportunityproduct]<br>Comparing Records        | 0/???                                  |
| Source - Reading Records                                             | 0 / ???                                |
| Target - Updating Records                                            | (0/0/0) 0 / ???                        |
| Opportunity [opportunity]<br>Comparing Records                       | <b>\$</b><br>0/???                     |
| Source - Reading Records                                             | 0 / ???                                |
| Target - Updating Records                                            | (0/0/0) 0 / ???                        |
| Process Stage: Update                                                | Show Errors Only Hide Successful Tasks |
| Comparing Records Anzahl der vergl<br>Zielsystem                     | ichenen Datensätze zwischen Quell- und |

Source – Reading Records Target – Updating Records

Anzahl der gelesenen Datensätze im Quellsystem Anzahl der geupdateten Datensätzen im Zielsystem

#### 6.7 Die Phase "Bpf

Im Schritt "Bpf" werden die Geschäftsprozessflüsse (Business process flows) übertragen.

#### Phase "Close" 6.8

Im Schritt "Close" werden die Datensätze zu Anfragen (Anfrageabschluss), Angeboten (Angebotsabschluss), Aufträgen (Auftragsabschluss) und Verkaufschancen (Verkaufschancenabschluss) geschlossen, alle anderen Entitäten wurden bereits in der Phase "Update" geschlossen.

# DONAUBAUER AKTIENGESELLSCHAFT

| CrmToOnline - Donaubauer AG - www.CrmToOnline.com - Vertex - Vertex - Ve | ersion: 9.7.0.4                    | - 🗆 X                     |
|----------------------------------------------------------------------------------------------------|------------------------------------|---------------------------|
| CRM to Online                                                                                                    | Donaub                             | auer AG                   |
| Start PreCheck Administration Create                                                                                                    | Associate Update Bpf Close         | Finish Completed          |
| Quote [quote]<br>Source - Getting quotecloses<br>Comparing quotecloses<br>Target - Closing quotes with found quotecloses                                                                                                    | 6 / 6                              | 3/3<br>3/3<br>(9/1/1) 3/3 |
| Order [salesorder]<br>Source - Getting ordercloses<br>Comparing ordercloses<br>Tarret - Closing salesorders with found ordercloses                                                                                                    | 1 / 1 Target - Getting ordercloses |                           |
| Quote [quote] - Cleanup Resolutions Source - Getting quotecloses Comparing quotecloses Target - Cleanup Resolutions                                                                                                    | 0 / 0 Target - Getting quotecloses |                           |

| Source           | Anzahl der gelesenen Datensätze im Quellsystem                    |
|------------------|-------------------------------------------------------------------|
| Target           | Anzahl der gelesenen Datensätze im Zielsystem                     |
| Comparing record | Anzahl der verglichenen Datensätze zwischen Quell- und Zielsystem |
| Target           | Anzahl der im Zielsystem geschlossenen Datensätze                 |

# 6.9 Phase "Finish"

In der Phase "Finish" wird die Migration der Datensätze beendet. Die Sicherheitsrolle, die im Schritt "Administration" den Teams zugewiesen wurde, wird entfernt.

Ist die Funktion "Delete Records" aktiviert, wurde jeder Löschvorgang im Quellsystem protokolliert. In der Phase "Finish" wird dieses Protokoll ausgelesen und die entsprechenden Datensätze im Zielsystem gelöscht.

| CrmToOnline - Donaubauer AG - www.CrmToOnline.com - Version: 9.7.0.4            | - 🗆 X                                  |
|---------------------------------------------------------------------------------|----------------------------------------|
| CRM to Online 🏾 🛖 Do                                                            | naubauer AG                            |
| Start PreCheck Administration Create Associate Update Bp                        | f Close Finish Completed               |
| Remove Team Roles<br>Target - Removing CRM to Online Roles for Teams            | 2 ≈                                    |
| Delete Records<br>Source - Getting deleted records<br>Target - Deleting Records | 0 / ???<br>(0/0/0) 0 / ???             |
| Enable Plug-In Steps<br>Enable Plug-In Steps                                    | (0/0/0) 0 / 0                          |
| Enable Processes<br>Enable Processes                                            | (38/1/0) 0/38                          |
| Process Stage: Finish                                                           | Show Errors Only Hide Successful Tasks |

## 6.10 Phase "Completed"

Im Schritt "Completed" wird die Migration mit einer entsprechenden Meldung abgeschlossen. Sollten bestimmte Fehler oder Warnungen ausgeschlossen worden sein, wird hier der Fehlerbericht für alle betroffenen Punkte ausgegeben.

| CrmToOnline - Donaubauer AG - www.CrmToOnline.com - Version: 9.7.0.4                                                                                                    | – 🗆 X                                                                                                    |
|----------------------------------------------------------------------------------------------------|----------------------------------------------------------------------------------------------------|
| CRM to Online                                                                                                    | Donaubauer AG                                                                                                    |
| Start PreCheck Administration Create Associate Undat                                                                                                    | te Brf Close Einish Completed                                                                                            |
|                                                                                                    |                                                                                                    |
|                                                                                                    |                                                                                                    |
| Migration Completed                                                                                                    |                                                                                                    |
| Exceptions                                                                                                    |                                                                                                    |
|                                                                                                    |                                                                                                    |
|                                                                                                    |                                                                                                    |
| Faults<br>Foots of email with id 576-31-90-07-2-011-9169-001554001167- amail with id 576-31-90-07-2-0                                                                                                    | s911.9129.00155400167 is mission the sustammen and fields                                                                |
| messageiddupcheck<br>Create of email with id 4d6a31a8-cc7a+e811-8168-00155d001bf2: email with id 4d6a31a8-cc7a+e<br>messageiddupcheck                                                                           | e811-8168-00155d001bf2 is missing the systemrequired fields                                                              |
| Create of email with id 4b6a31a8-cc7a-e811-8168-00155d001bf2: email with id 4b6a31a8-cc7a-e<br>messageiddupcheck<br>Create of email with id 516a31a8-cc7a-e811-8168-00155d001bf2: email with id 516a31a8-cc7a-e | 811-8168-00155d001bf2 is missing the systemrequired fields<br>811-8168-00155d001bf2 is missing the systemrequired fields |
| messageiddupcheck<br>Create of email with id 556a31a8-cc7a-e811-8168-00155d001bf2: email with id 556a31a8-cc7a-e<br>messageiddupcheck                                                                           | e811-8168-00155d001bf2 is missing the systemrequired fields                                                              |
| Create of email with id 536a31a8-cc7a+e811-8168-00155d001bf2: email with id 536a31a8-cc7a+<br>messaneidduncheck                                                                                                 | 811-8168-00155d001bf2 is missing the systemrequired fields                                                               |
| Process Stage: Completed                                                                                                    | Show Errors Only Hide Successful Tasks                                                                                   |
|                                                                                                    |                                                                                                    |
|                                                                                                    |                                                                                                    |
|                                                                                                    | Donaubauer AG                                                                                                    |
| Start PreCheck Administration Create Associate Updat                                                                                                    | te Bpf Close Finish Completed                                                                                            |
|                                                                                                    |                                                                                                    |
| Migration Completed                                                                                                    |                                                                                                    |
|                                                                                                    |                                                                                                    |
|                                                                                                    |                                                                                                    |
|                                                                                                    |                                                                                                    |
| Faults                                                                                                    |                                                                                                    |
| Compare Metadata: Errors during metadata check.                                                                                                    | ^                                                                                                    |
|                                                                                                    |                                                                                                    |
|                                                                                                    |                                                                                                    |
|                                                                                                    | Ŷ                                                                                                    |
|                                                                                                    |                                                                                                    |

# 7 Besonderheiten einzelner Entitäten nach der Migration

# 7.1 Entität Produkt (product)

Abgekündigte Produkte im Zielsystem können nicht mehr geupdaten werden.

# 7.2 Entität Benutzer (systemuser)

Alle Benutzer aus dem Quellsystem sollten im Zielsystem

- entweder vorhanden sein oder

- über das UserMapping einem anderen User zugeordnet werden.

Ist für einen Benutzer im Quellsystem kein UserMapping vorhanden, werden alle Daten, deren Besitzer der betreffende User im Quellsystem ist, im Zielsystem dem FallBackUser zugeordnet.

Jeder Benutzer, der im Quellsystem Besitzer von Datensätzen ist und diesen Besitz im Zielsystem beibehalten soll, muss im Zielsystem vorhanden sein.

Sollen auch benutzerspezifische Entitäten von Benutzern

- userquery (Gespeicherte Sicht)
- userqueryvisualization (Benutzerdiagramme)
- userform (persönliche Dashboards)
- template (persönliche E-Mail Vorlagen)
- emailsignature (persönliche E-Mail-Signaturen)

in das Zielsystem übernommen werden, müssen die Benutzer im Quell- und Zielsystem aktiv sein.

Sind Benutzer deaktiviert, dann werden die benutzerspezifischen Entitäten nicht übertragen. Für Quellbenutzer die im UserMapping Primary = false eingetragen haben, werden keine benutzerdefinierten Entitäten übertragen, ausgenommen davon sind Templates (persönliche E-Mail Vorlagen)

Die Unternehmenseinheit wird in der Phase "Administration" übertragen. Die Zuordnung der Sicherheitsrollen erfolgt in der Phase "Associate", ausschließlich für Benutzer mit dem Mappingattribut Primary=true.

Es erfolgt kein "create", nur "update" der Userdatensätze.

Im Zielsystem müssen alle aktiven User sowie alle inaktiven User, welche im User Mapping stehen, mit CRM to Online lizensiert werden.

# 7.3 Entität Ziel (goal)

Auch deaktivierte "Ziele" werden während der Übertragung neu berechnet und im Anschluss wieder deaktiviert. (Es kann sein, dass die Werte von inaktiven Zielen im Zielsystem von denen im Quellsystem abweichen.)

# 7.4 Gespeicherte Sicht (userquery)

Bei gespeicherten Ansichten kann es zu Unterschieden des Entity-Type-Codes bei angepassten Entitäten zwischen Quell- und Zielsystem kommen. Während der Migration werden die Entity-Type-Codes aktualisiert und der Wert des Zielsystems übernommen, so dass eine fehlerfreie Übertragung stattfinden kann.

Enthalten Ansichten Attribute, die von der Übertragung ausgeschlossen wurden, kommt es zu einer Fehlermeldung.

Ignoriert man diese, ist die Ansicht im Zielsystem nicht mehr vorhanden und kann durch eine neue Ansicht ersetzt werden.

Soll die Ansicht erhalten bleiben, kann das Attribut im Quellsystem aus der Ansicht entfernt werden und eine erneute Migration stattfinden.

Eine weitere Möglichkeit wäre, das Attribut mit zu migrieren.

# 7.5 Entität Schnellkampagnen

Schnellkampagnen können nicht direkt übertragen werden. Für die Übertragung der Schnellkampagnen sind in der Standardkonfiguration bereits die Einstellungen für das Entitätsmapping und Attributsmapping voreingetragen.

Dabei werden die Schnellkampagnen als Kampagnen mit jeweils einer Kampagnenaktivität übertragen.

Wenn Schnellkampagnen übertragen werden sollen, dürfen die Entitäten "Kampagnen" und "Kampagnenaktivitäten" nicht ausgeschlossen werden.

# 7.6 Sonstiges

# 7.6.1 Fehlende Werte in "Option Sets"

Wurden im Quellsystem Werte in Option Sets gelöscht und sind diese noch in einzelnen Datensätzen vorhanden, lösen diese bei der Übertragung in das Zielsystem Fehler aus, die in der Log-Datei ausgegeben werden.

Die Fehler können dadurch behoben werden, dass alle Datensätze im Quellsystem mit gültigen Werten befüllt werden oder die Liste der Option Set des Zielsystem wird im Quellsystem entsprechend ergänzt.

# 7.6.2 Dokumentenvorlagen

Ab Version 9.4.2 ist es möglich, alle Dokumentenvorlagen vom Typ "Microsoft Word" mit CRM to Online zu übertragen (siehe <ExperimentalEntities>).

Alle allgemeinen Vorlagen sollten nicht mit dem Tool "CRM to Online" übertragen werden, sondern durch Import einer Lösung. Eventuell vorhandene Standard Vertragsvorlagen sollten, wenn möglich, im Zielsystem gelöscht werden.

# 7.6.3 Entität Position

Die Entität Position kann nur ab Version > 5 (CRM 2013) übertragen werden.

# 7.6.4 Feld EntityImage

Das Feld "Entitylmage kann erst ab Version > 5 (CRM 2013) übertragen werden.

# 7.7 Schließen der "CRM to Online" Anwendung

Die Anwendung wird gemäß Microsoft Philosophie in der oberen rechten Ecke des Fensters geschlossen. Der endgültige Abschluss der Anwendung erfolgt erst nach Beantwortung der Sicherungsabfrage.

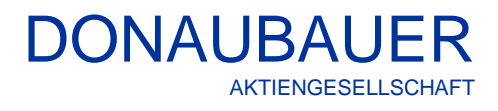

| Close |                                   | $\times$ |
|-------|-----------------------------------|----------|
| ?     | Do you want to close CrmToOnline? |          |
|       | Ja Nein                           |          |

Bevor man die Applikation neu startet, sollte man diese erst beenden.

# 8 LOG

Das Tool CRM to Online legt bei jedem Migrationslauf ein umfangreiches Log an. Standardmäßig ist Stufe 3 vorgegeben. In den Log-Dateien werden, je nach Sicherheitsstufe detailliert, der exakte Beginn, das exakte Ende, die Menge der übertragenen Datensätze und die Übertragung jedes einzelnen Datensatzes erfasst.

| 🕌 CompareMetadata                    | 29.07.2020 16:24 |
|--------------------------------------|------------------|
| 📓 configuration                      | 29.07.2020 16:23 |
| 🔢 Configuration                      | 29.07.2020 16:24 |
| ConfigurationCheck                   | 29.07.2020 16:24 |
| Errors - 2020-07-29_16-24-14         | 29.07.2020 16:24 |
| LicenceCheck                         | 29.07.2020 16:23 |
| Metadata differences                 | 29.07.2020 16:24 |
| ProcessScheduler                     | 29.07.2020 16:24 |
| 📳 QueryGenerator                     | 29.07.2020 16:24 |
| 📱 RetrieveMetadata - source          | 29.07.2020 16:24 |
| 🔋 RetrieveMetadata - target          | 29.07.2020 16:24 |
| SettingsCheck                        | 29.07.2020 16:23 |
| SourceCrm Connection - ServicePool   | 29.07.2020 16:24 |
| SourceCrm Connection                 | 29.07.2020 16:24 |
| 🔢 TargetCrm Connection - ServicePool | 29.07.2020 16:24 |
| 🔢 TargetCrm Connection               | 29.07.2020 16:24 |
| 🔢 UserMappingCheck                   | 29.07.2020 16:23 |
|                                      |                  |

# 8.1 Metadata differenzes

In der Editor-Log-Datei werden die Unterschiede zwischen Quell- und Zielsystem dokumentiert. <u>Beispiel:</u>

Organization:

BulkOperation-Campaign:

Attributes:

Subject-Name:

[Error] Length in target system is lower than in source on attribute Subject. Source: 200 Target: 128

# 8.2 Error Log

Treten Fehler auf, wird im Error-Log eine komplette Auflistung der Fehler erzeugt. Das Fehlerprotokoll zu den Datensätzen enthält alle Fehler, den Hyperlink zu dem jeweiligen Datensatz, den Hyperlink zu dem Datensatz in der Ziel-Organisation und den Hyperlink zur ODATA-Abfrage.

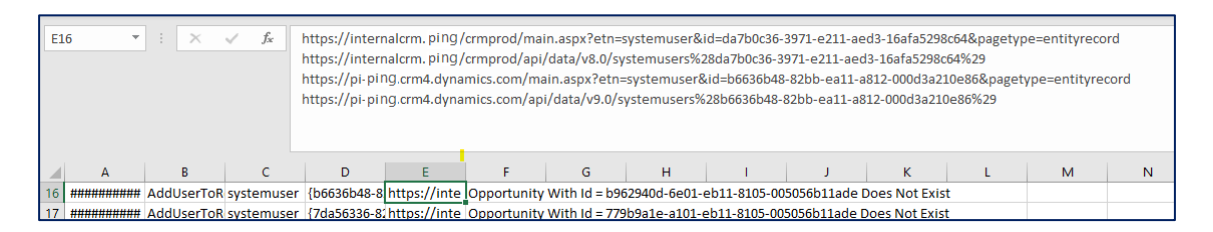

# 8.3 Deaktivierung der Steps und Prozesse

Die Deaktivierung der Steps und Prozesse sowie deren erneute Aktivierung werden ebenfalls umfangreich geloggt.

Beim ersten Start der Anwendung werden die nachfolgenden Ordner erzeugt.

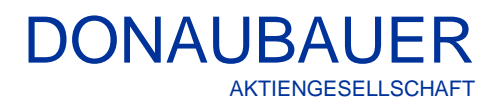

| i pluginsteps-post-activation   | 24.07.2020 10:56 | XML File | 1 KB  |
|---------------------------------|------------------|----------|-------|
| 📔 pluginsteps-post-deactivation | 24.07.2020 10:54 | XML File | 11 KB |
| pluginsteps-pre-deactivation    | 24.07.2020 07:10 | XML File | 11 KB |
| processes-post-activation       | 24.07.2020 10:57 | XML File | 1 KB  |
| processes-post-deactivation     | 24.07.2020 10:54 | XML File | 6 KB  |
| processes-pre-deactivation      | 24.07.2020 07:10 | XML File | 6 KB  |

Die Ordner enthalten folgende Steps und Prozesse zum bestimmten Zeitpunkt:

# pre-deactivation:

Vor Beginn der Migration: Deaktivierung und Auflistung aller im nächsten Schritt zu deaktivierenden Steps oder Prozesse.

### post-deactivation:

Nach dem Deaktivieren: Auflistung aller Steps oder Prozesse, die erfolgreich inaktiv gesetzt werden konnten.

#### post-activation:

Nach der Wieder-Aktivierung aller Steps und Prozesse: Liste aller nicht erfolgreich reaktivierte Steps/Prozesse, die nach der Migration gegebenenfalls manuell wieder aktiviert werden müssen.

Sollten Sie weitere Fragen zu unserer Lösung haben oder einen weiterführenden Support benötigen, so kontaktieren Sie uns bitte.

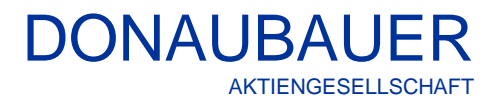

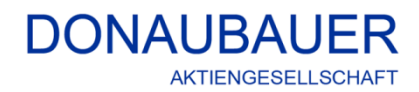

Wurzener Straße 10 04774 Dahlen / Sa.

Tel.: +49 (34361) 826-0 Mail: <u>sales@donaubauer.com</u> Web: <u>www.donaubauer.com</u>

Vorstand: Andreas Donaubauer Aufsichtsratsvorsitzende: Andrea Striegler Amtsgericht Leipzig HRB 23063 USt-ID: DE814819651